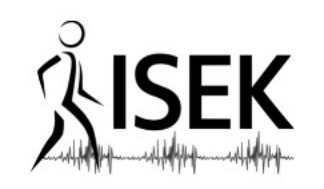

# Open-source software to decompose and edit EMG signals

#### Simon Avrillon, Imperial College London

Julien Rossato, Foundation Santa Lucia, Italy Ciara Gibbs, Imperial College London, UK Arnault Caillet, Imperial College London, UK François Hug, Université Côte d'Azur, France Dario Farina, Imperial College London, UK

#### isek.org

#### **#ISEKtutorials**

#### **INNOVATIONS IN EMG RECORDINGS**

### **OFFLINE DECOMPOSITION**

### **ONLINE DECOMPOSITION**

#### **INNOVATIONS IN EMG RECORDINGS**

**OFFLINE DECOMPOSITION** 

**ONLINE DECOMPOSITION** 

### INTRODUCTION

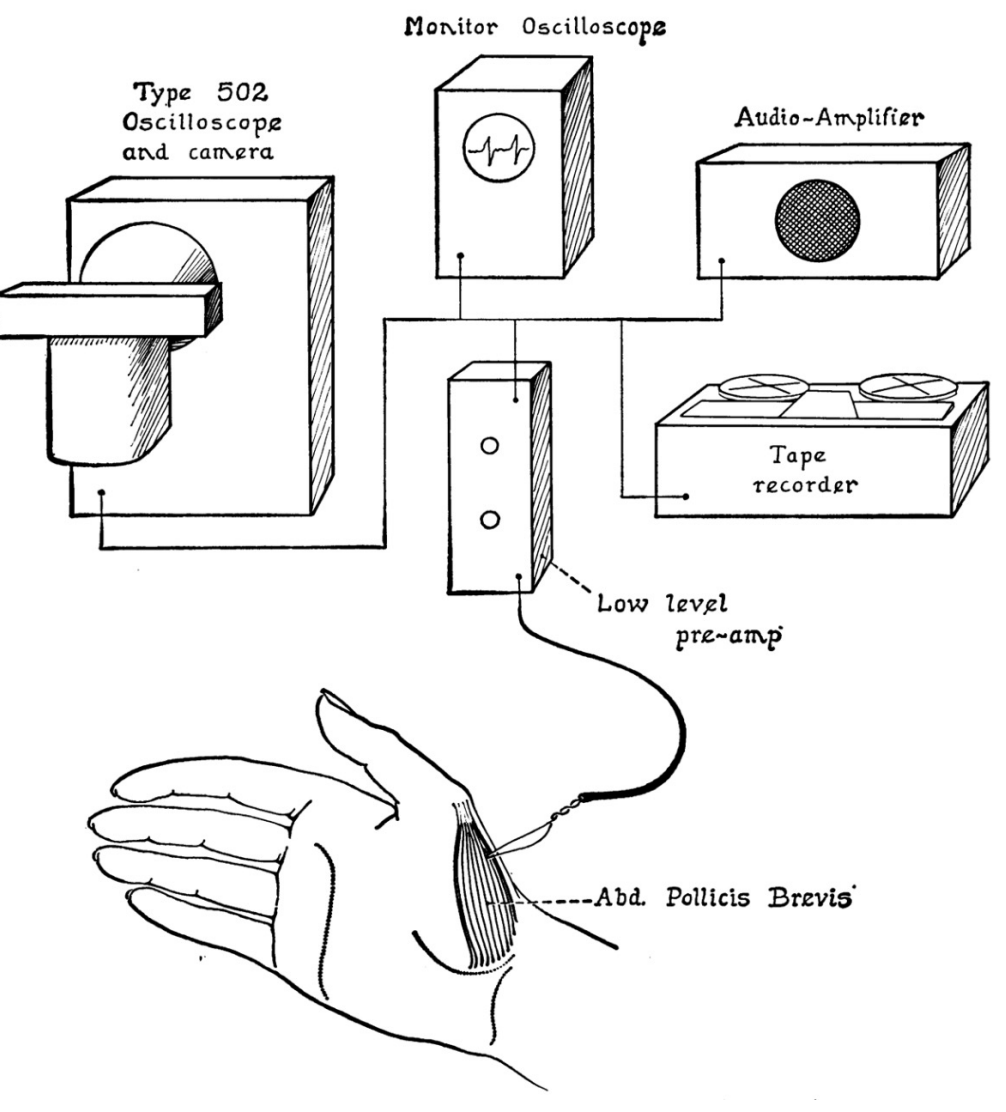

Basmajian (1963) Science

Skilled independent control of individual motor units via a non-invasive neuromuscular-machine interface *E. Formento\*, P. Botros\*, J. M. Carmena University of California, Berkeley* 

> Video 1: Center-out task, last day of training

Barsakcioglu et al. (2021) IEEE Trans Biomed Eng Formento et al. (2021) J Neural Eng

### **DECOMPOSITION OF EMG SIGNALS**

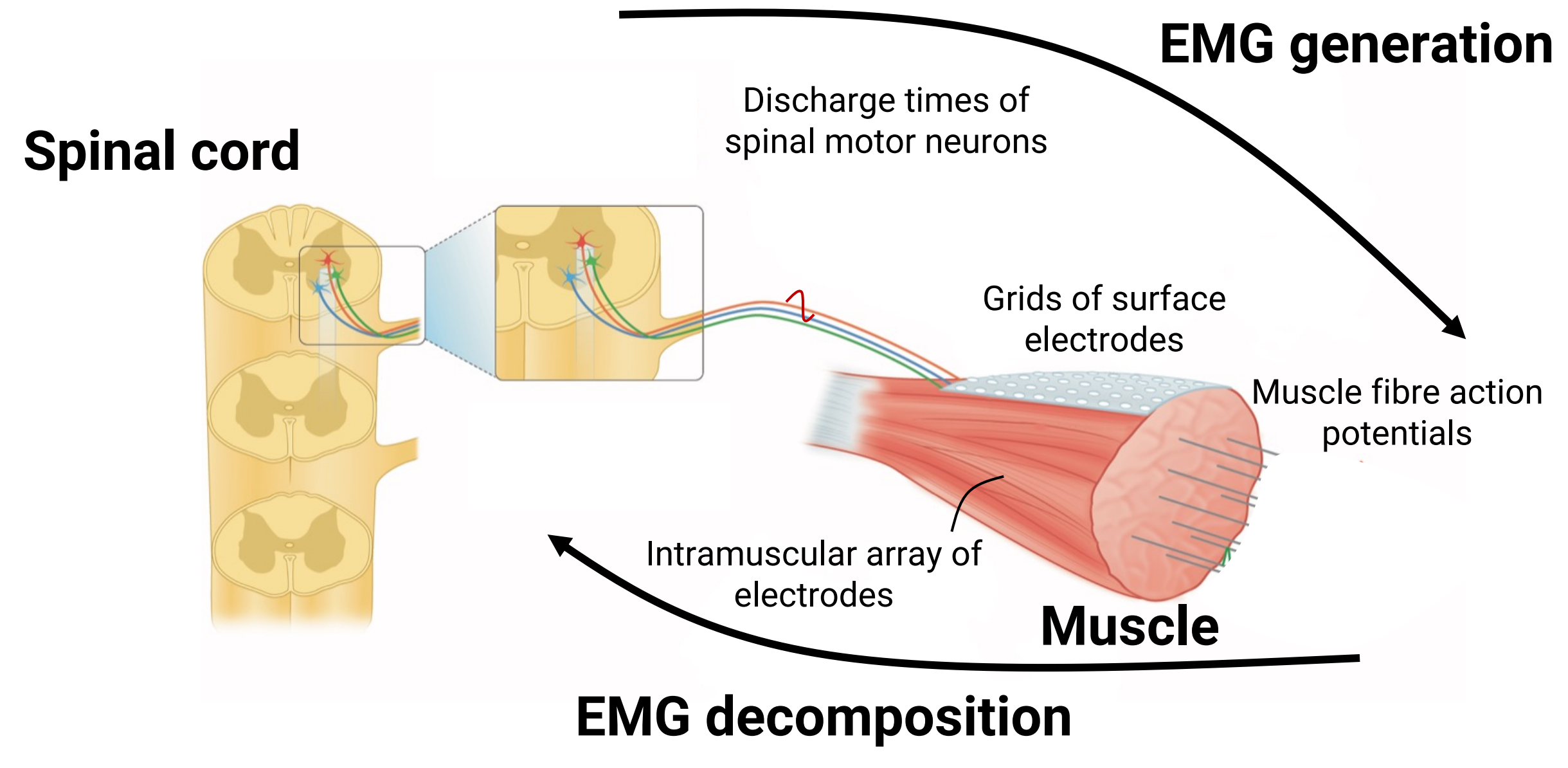

### INTRODUCTION

6

#### **Quadrifillar needle electrodes**

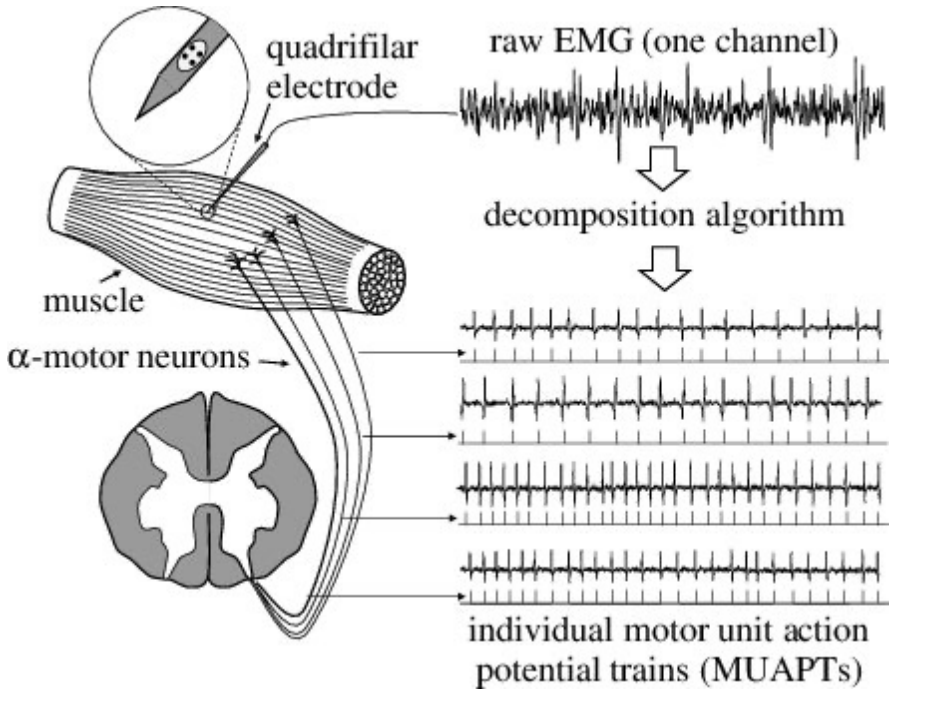

De Luca & Forrest (1972) IEEE Trans Biomed Eng

#### Intramuscular electrodes on thin films

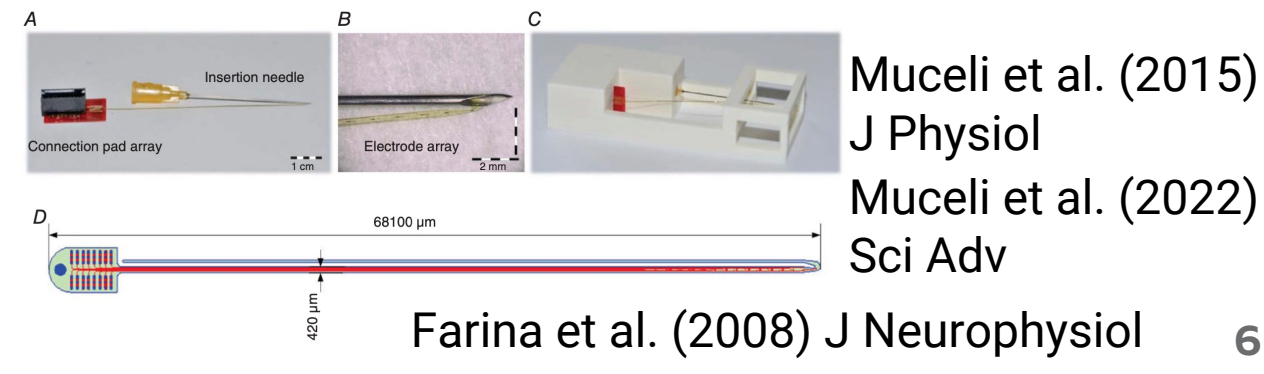

#### **Myomatrix array**

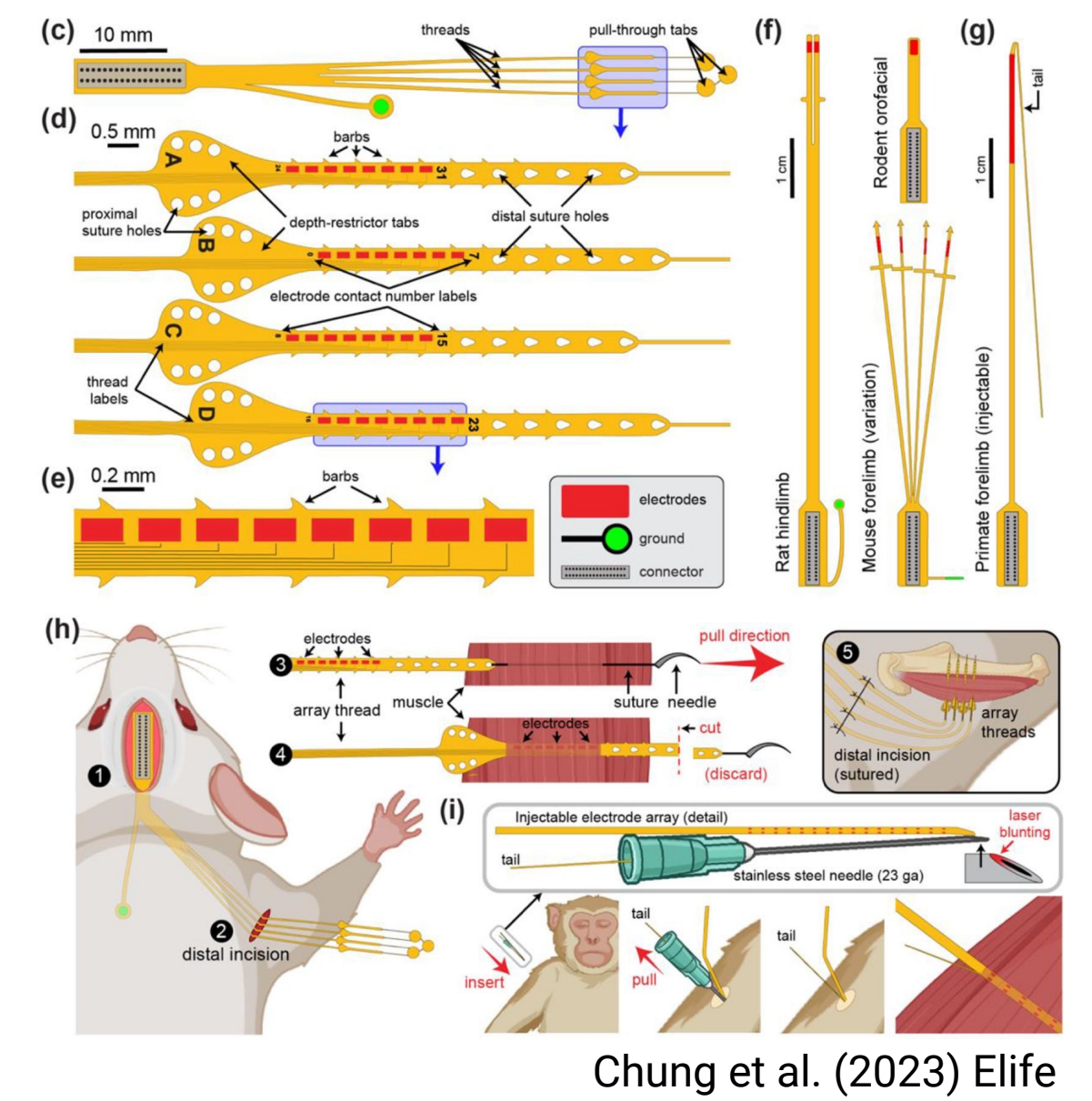

### **EVOLUTION OF EMG RECORDING METHODS**

#### Arrays of surface electrodes

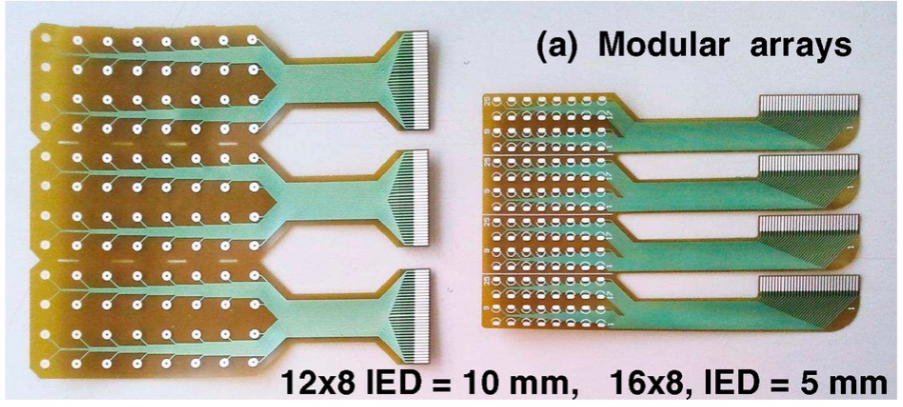

(c) Wearable and modular 64/128 channel amplifier with sleeve electrode array

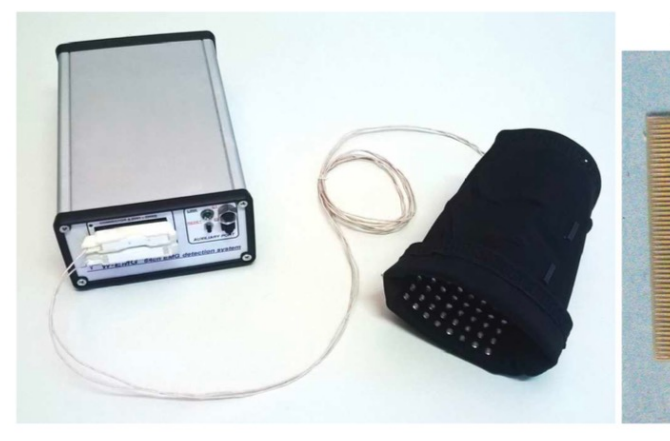

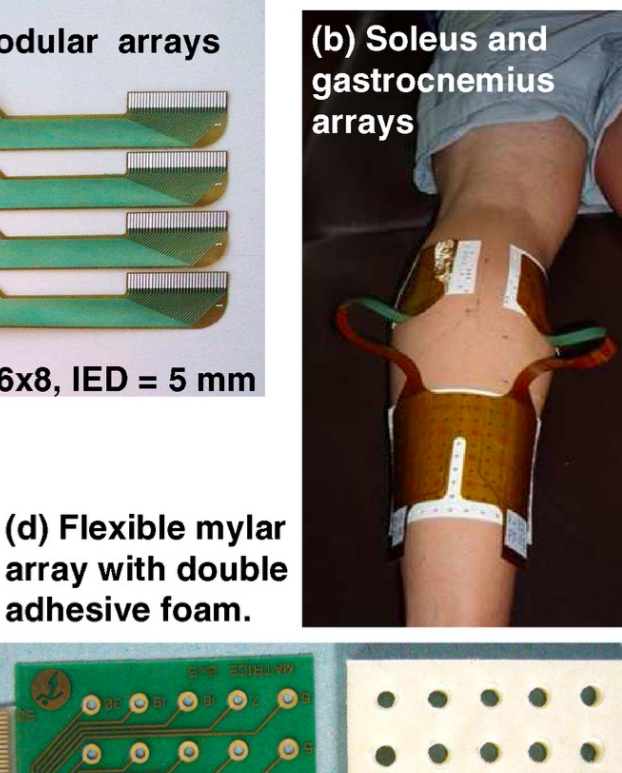

0000

O

#### **Ultra-dense grids**

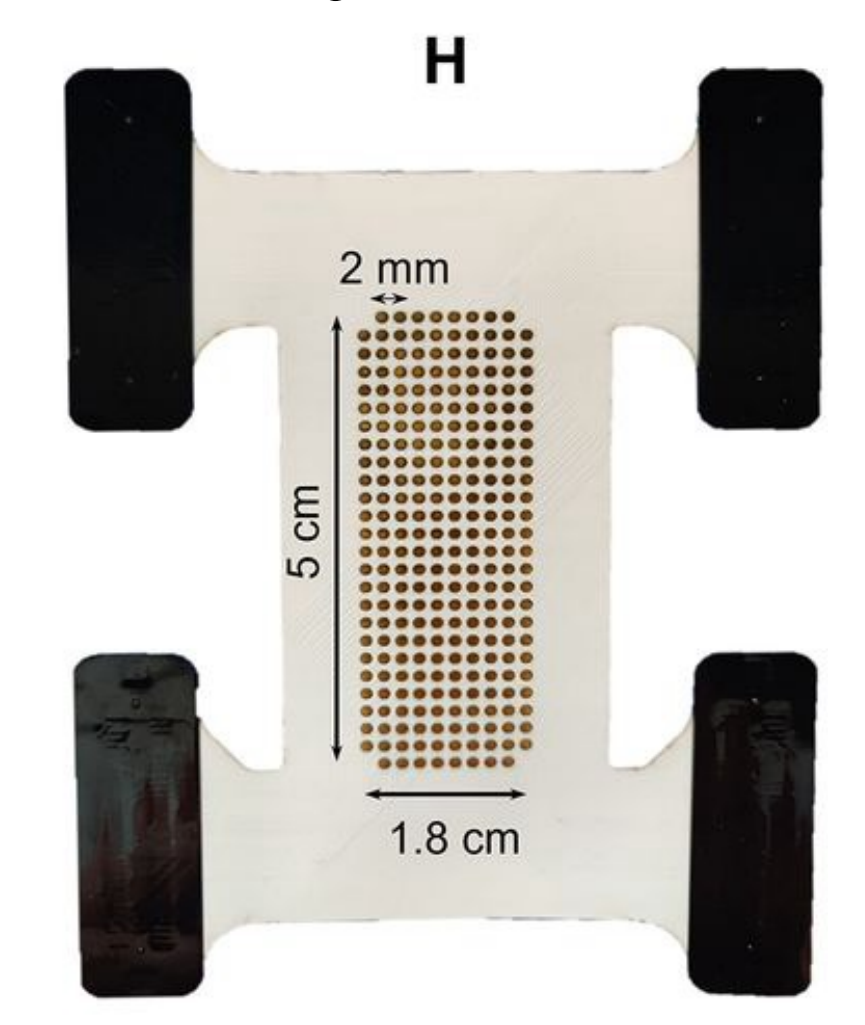

Caillet et al. (2023) eNeuro

Merletti et al. (2017)

### **EFFECT OF THE VOLUME CONDUCTOR**

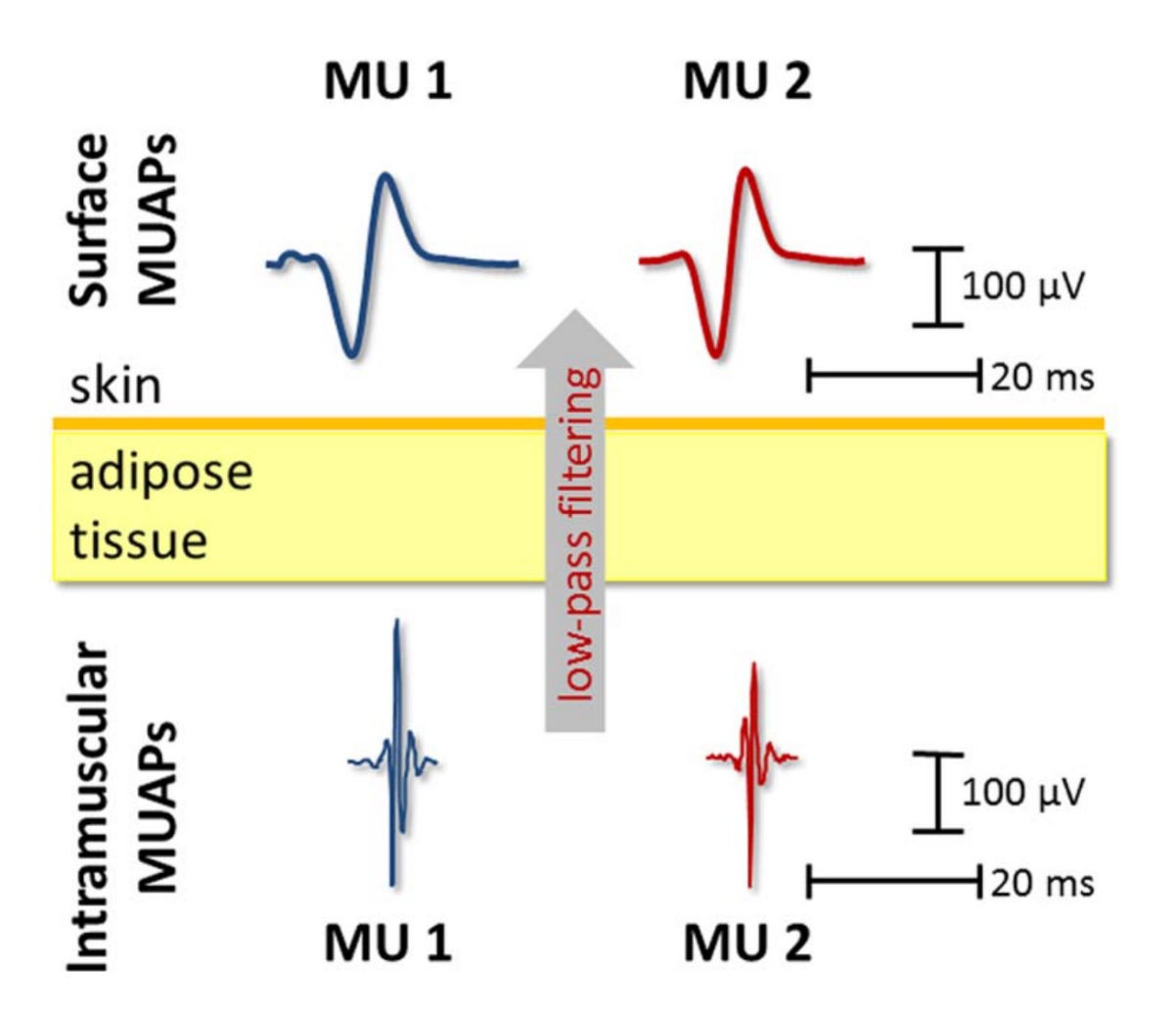

Farina & Holobar (2016) Proceedings of the IEEE

Guiding Filament Insertion Needle

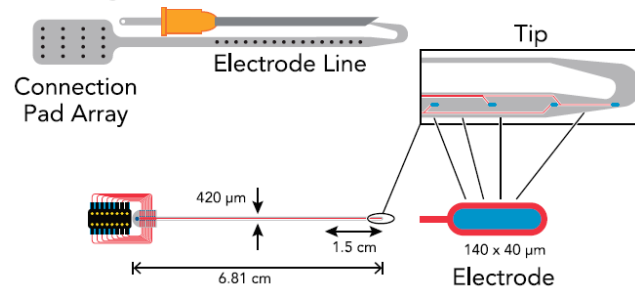

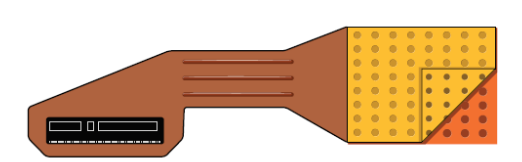

#### 100 ms

Farina et al. (2016) Physiology

a.u.

### **EFFECT OF THE VOLUME CONDUCTOR**

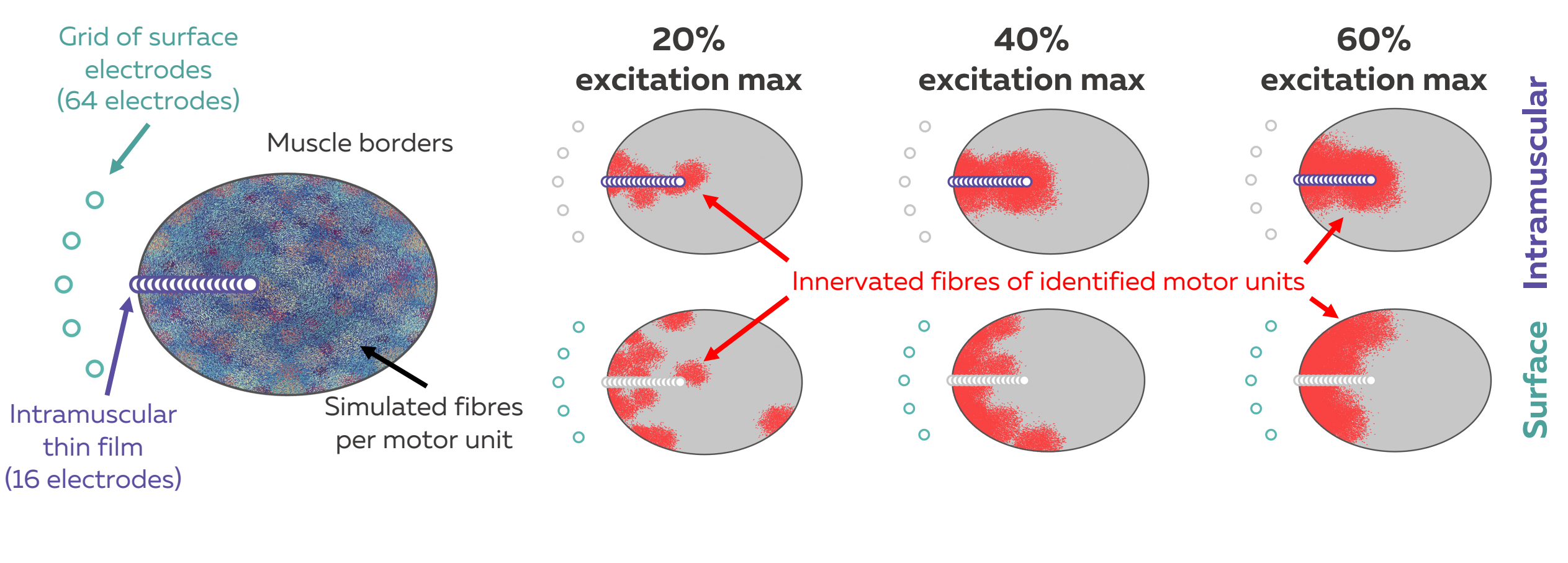

Change in muscle geometry

00000

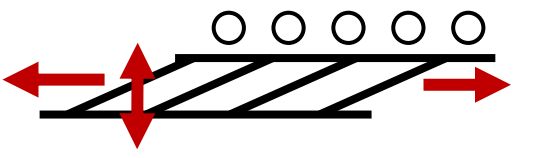

Drift

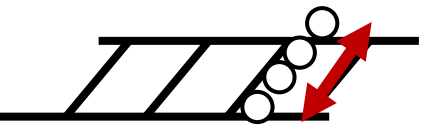

#### **INNOVATIONS IN EMG RECORDINGS**

### **OFFLINE DECOMPOSITION**

**ONLINE DECOMPOSITION** 

### SPIKE SORTING FOR INTRAMUSCULAR EMG

#### Arrays of intramuscular electrodes (Kilosort) Pachitariu et al. (2023) BioRxiv

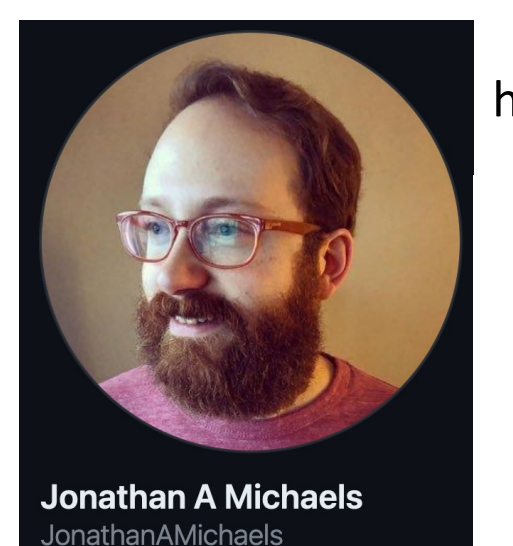

https://github.com/JonathanAMichaels/PixelProcessingPipeline

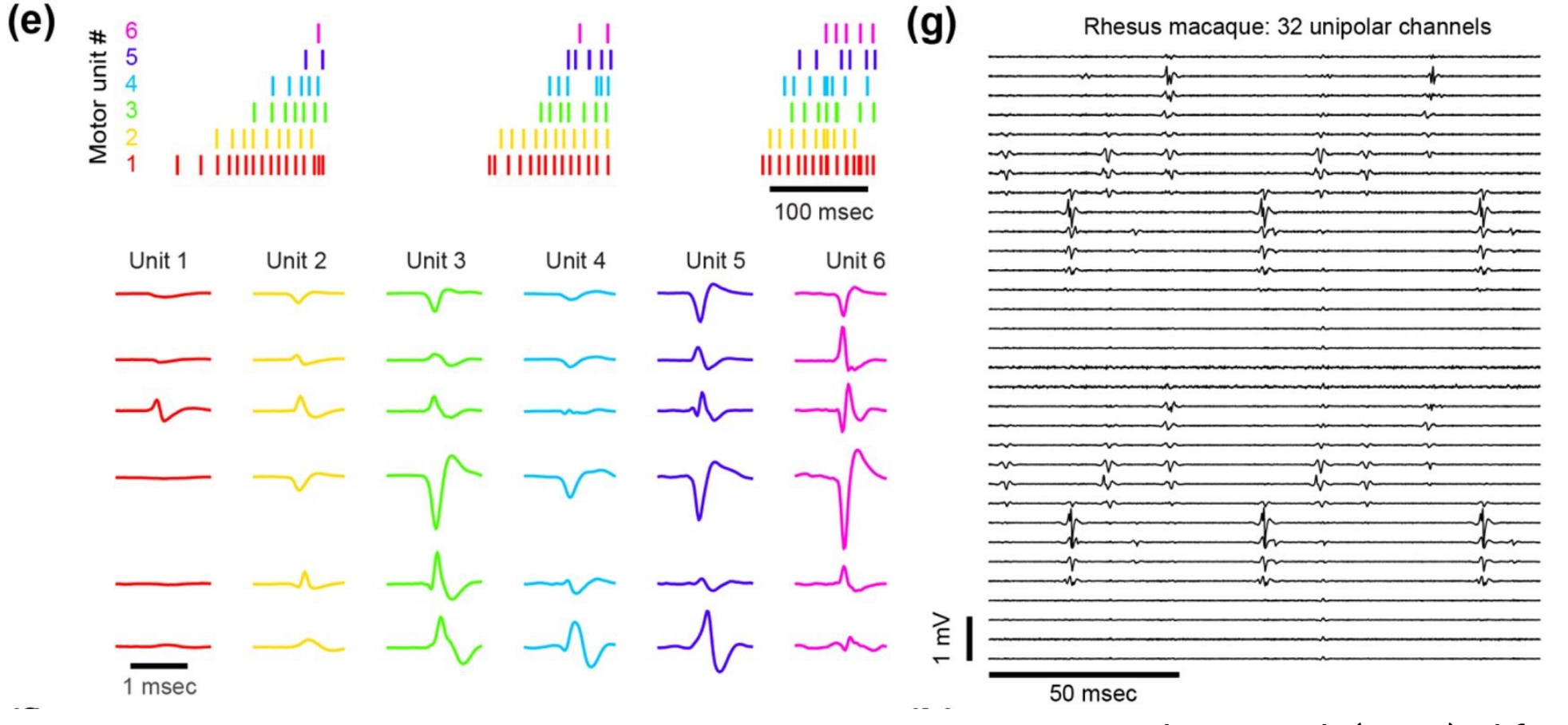

Chung et al. (2023) Elife

### **EMG DECOMPOSITION USING BLIND-SOURCE SEPARATION**

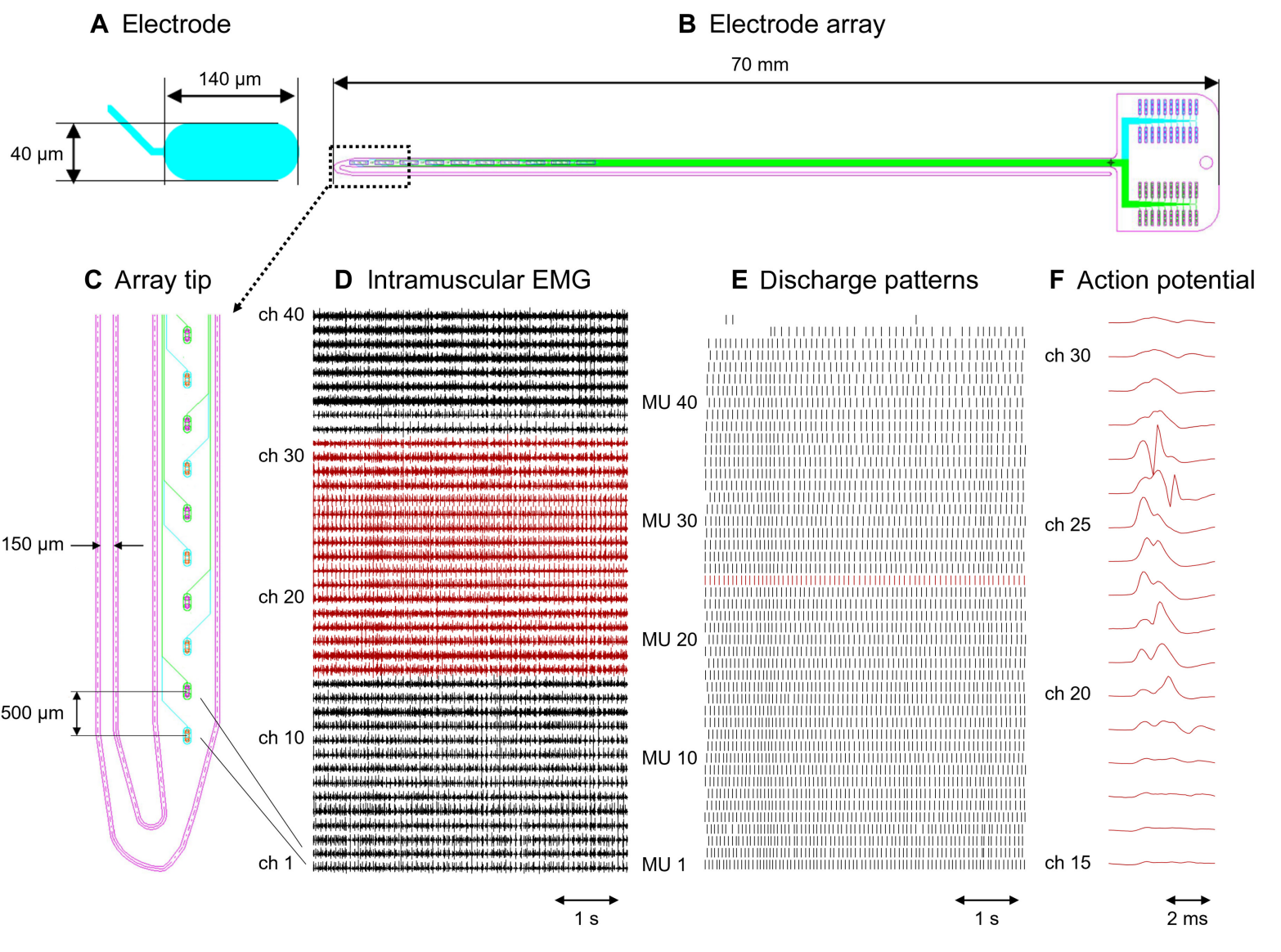

Muceli et al. (2022) Sci Adv

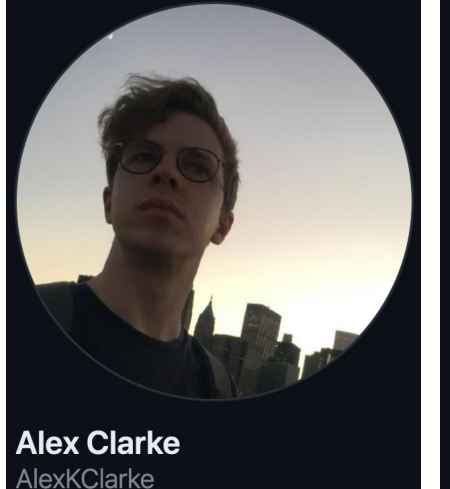

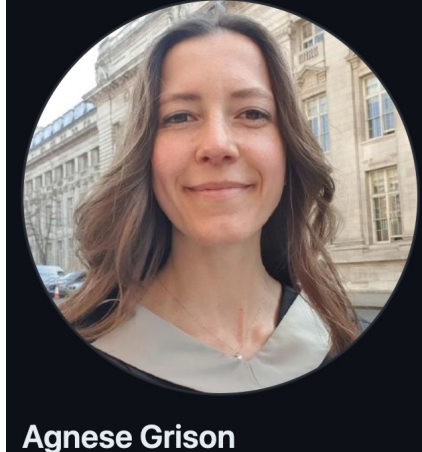

AlexKClarke AgneGris https://github.com/AlexKClarke https://github.com/AgneGris

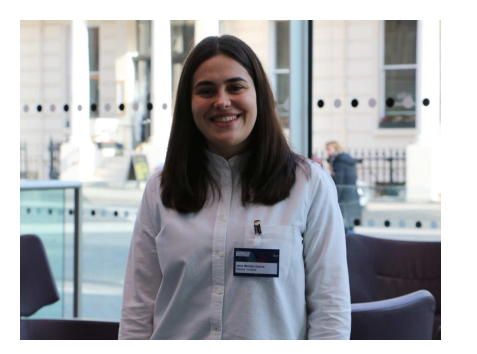

Irene Mendez Guerra

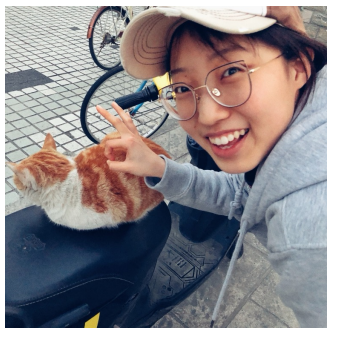

Shihan Ma

### **EMG DECOMPOSITION USING BLIND-SOURCE SEPARATION**

#### Aleš Holobar

Holobar & Zazula (2007) IEEE Trans Signal Process

Farina & Holobar (2016) Proceedings of IEEE Holobar & Farina (2021) IEEE Signal Processing Magazine

https://isek.org/isek-jek-tutorials/

PAPER

Multi-channel intramuscular and surface EMG decomposition by convolutive blind source separation

Francesco Negro<sup>1</sup> , Silvia Muceli<sup>1</sup>, Anna Margherita Castronovo<sup>1</sup>, Ales Holobar<sup>2</sup> and Dario Farina<sup>1</sup> Published 29 February 2016 • © 2016 IOP Publishing Ltd Journal of Neural Engineering, Volume 13, Number 2 Citation Francesco Negro *et al* 2016 *J. Neural Eng.* **13** 026027

Jiang et al. (2021) IEEE Trans Neural Syst Rehabil Eng https://physionet.org/content/hd-semg/1.0.0/

Shirazi, S.Y. (2022) Github https://github.com/neuromechanist/hdEMG-Decomposition

Formento et al. (2021) J Neural Eng https://github.com/carmenalab/emgdecomp

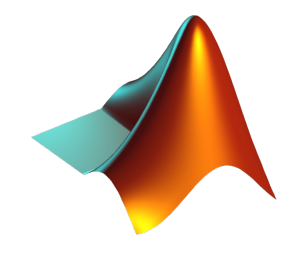

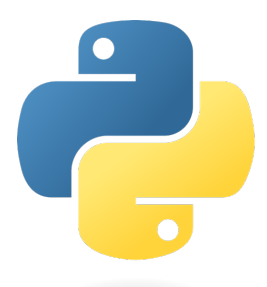

### **EMG DECOMPOSITION USING BLIND-SOURCE SEPARATION**

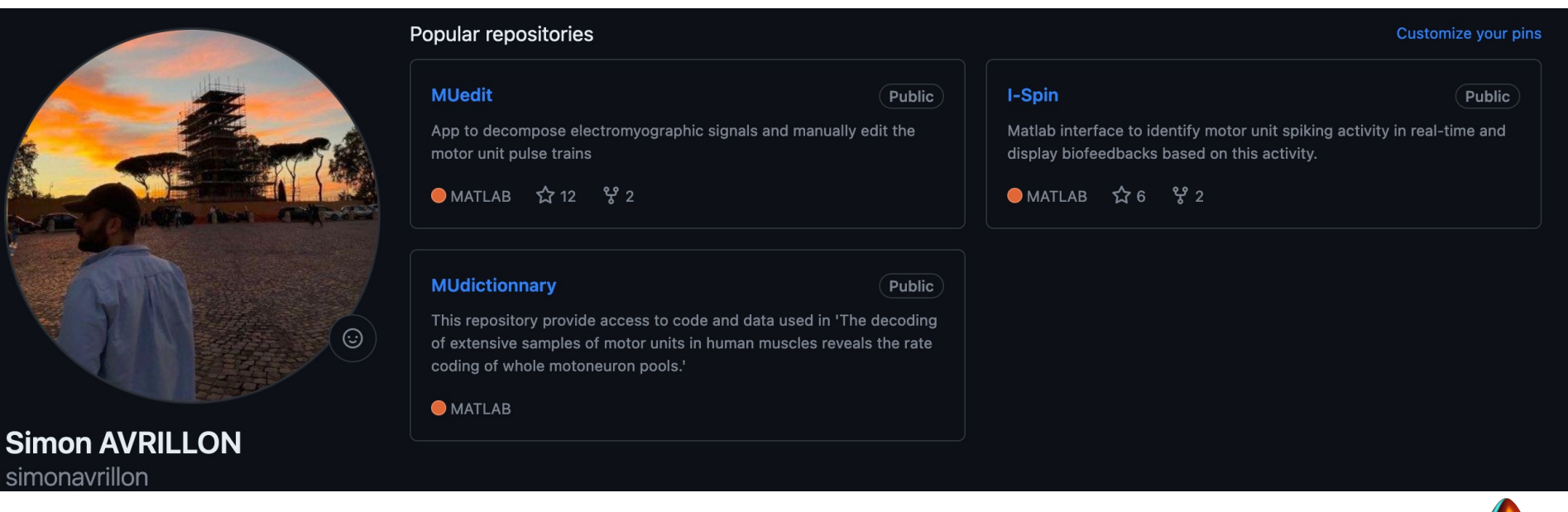

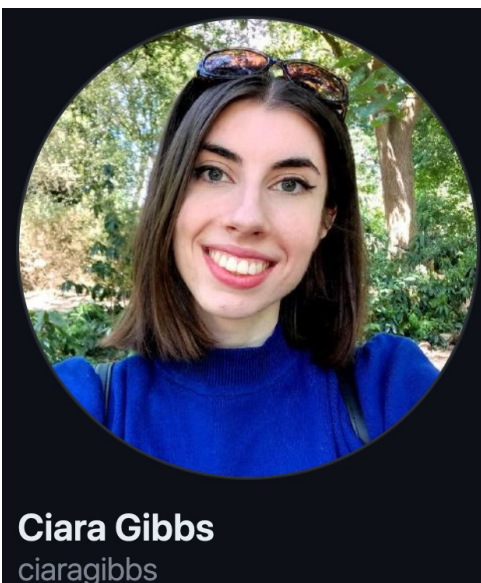

#### https://github.com/simonavrillon https://github.com/ciaragibbs

New Results

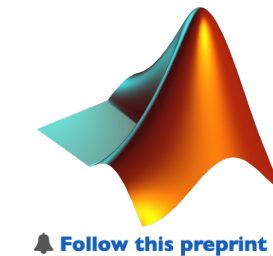

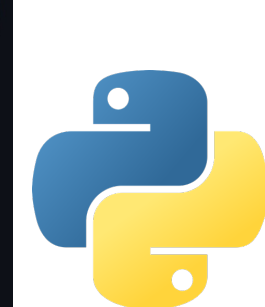

Tutorial on MUedit: An open-source software for identifying and analysing the discharge timing of motor units from electromyographic signals

Imon Avrillon, François Hug, Ciara Gibbs, Dario Farina doi: https://doi.org/10.1101/2023.07.13.548568

This article is a preprint and has not been certified by peer review [what does this mean?].

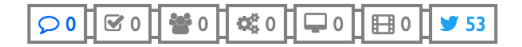

Abstract Full Text Info/History Metrics

Preview PDF

14

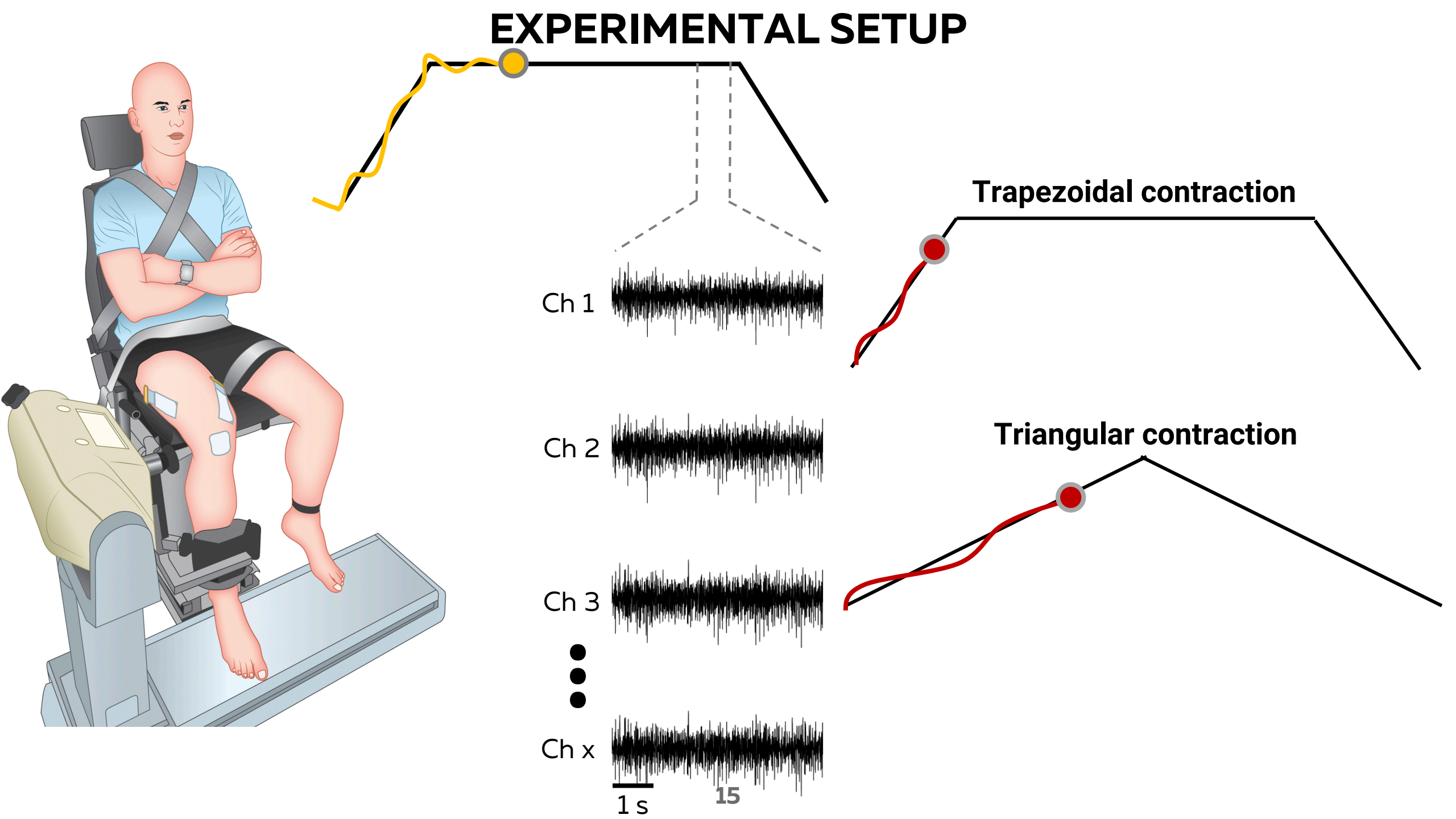

### **MUedit**

#### **Decomposition panel**

#### **Edition panel**

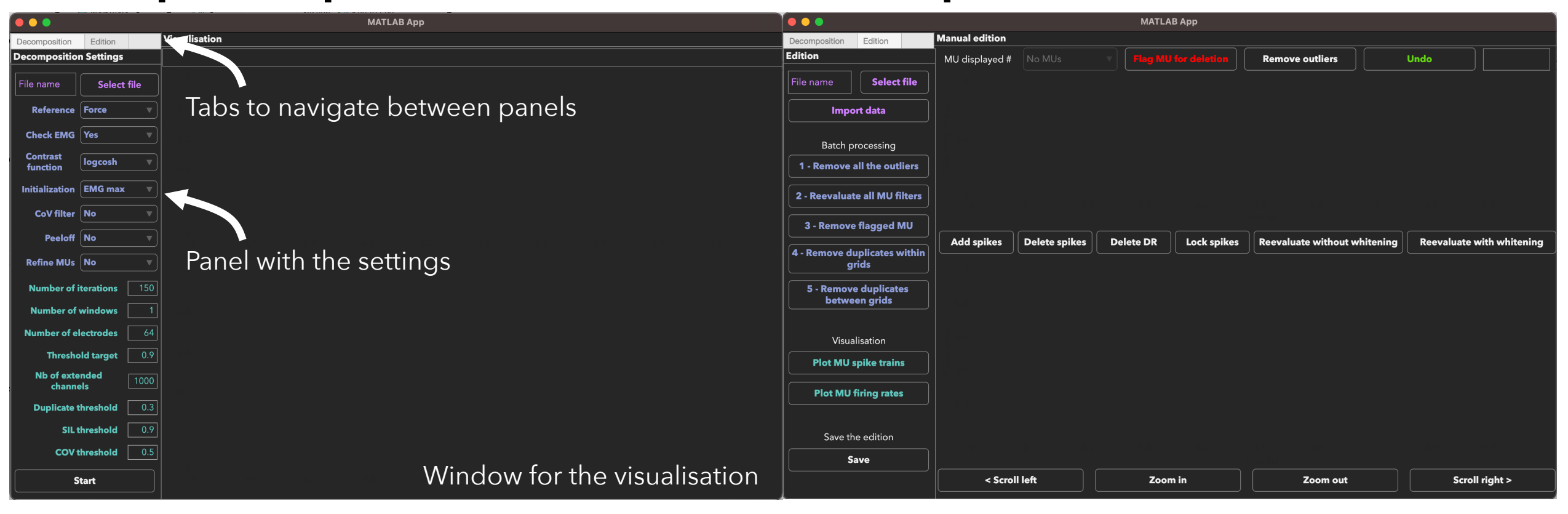

### FRAMEWORK FOR OFFLINE EMG DECOMPOSITION

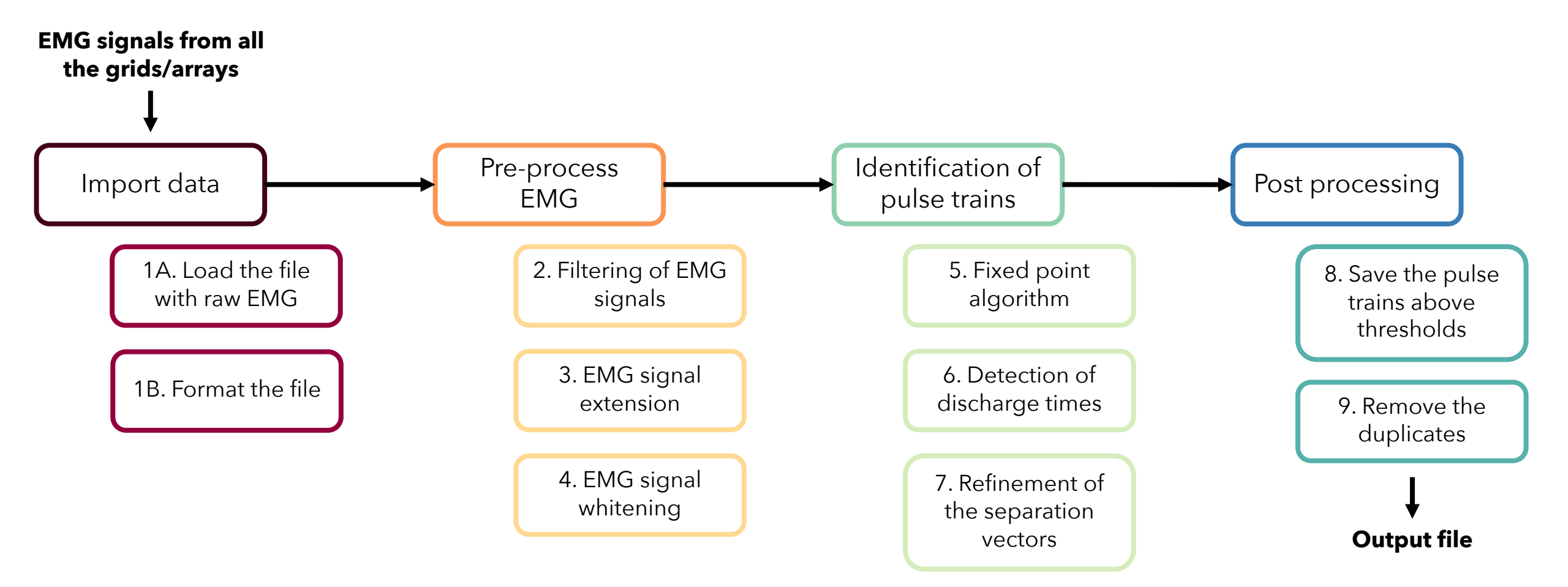

Options for the decomposition

| Dutton to start the | decomposition   |  |
|---------------------|-----------------|--|
| Dullon to start the | aecomposition — |  |
|                     |                 |  |

| Decompositio         | n Settings   |      |       |
|----------------------|--------------|------|-------|
| 10_DF.otb+           | Select       | file |       |
| Reference            | Force        | ▼    | Butto |
| Check EMG            | Yes          |      |       |
| Contrast<br>function | logcosh      |      |       |
| Initialization       | EMG max      |      |       |
| CoV filter           | No           |      |       |
| Peeloff              | No           |      |       |
| Refine MUs           | No           |      |       |
| Number of i          | iterations   | 150  |       |
| Number of            | windows      | 1    |       |
| Number of e          | lectrodes    | 64   |       |
| Thresho              | old target   | 0.9  |       |
| Nb of exte           | ended<br>els | 1000 | Par   |
| Duplicate t          | threshold    | 0.3  |       |
| SIL                  | threshold    | 0.9  |       |
| COV                  | threshold    | 0.5  |       |
|                      | tart         |      |       |

Button to import 'otb+' or 'mat' files

Parameters for the decomposition

### **OPTIMISATION OF SEPARATION VECTORS**

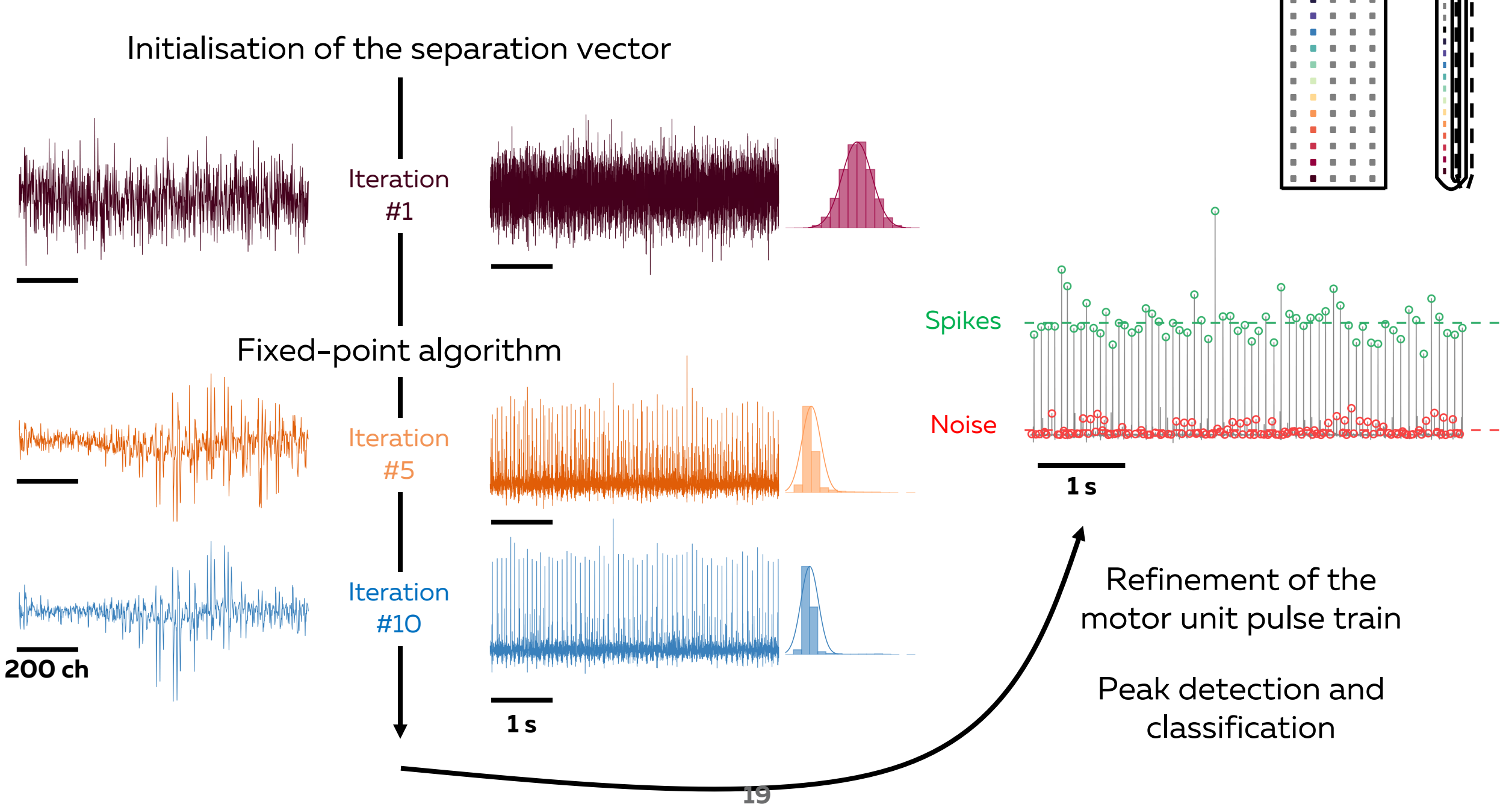

### **OPTIMISATION OF SEPARATION VECTORS**

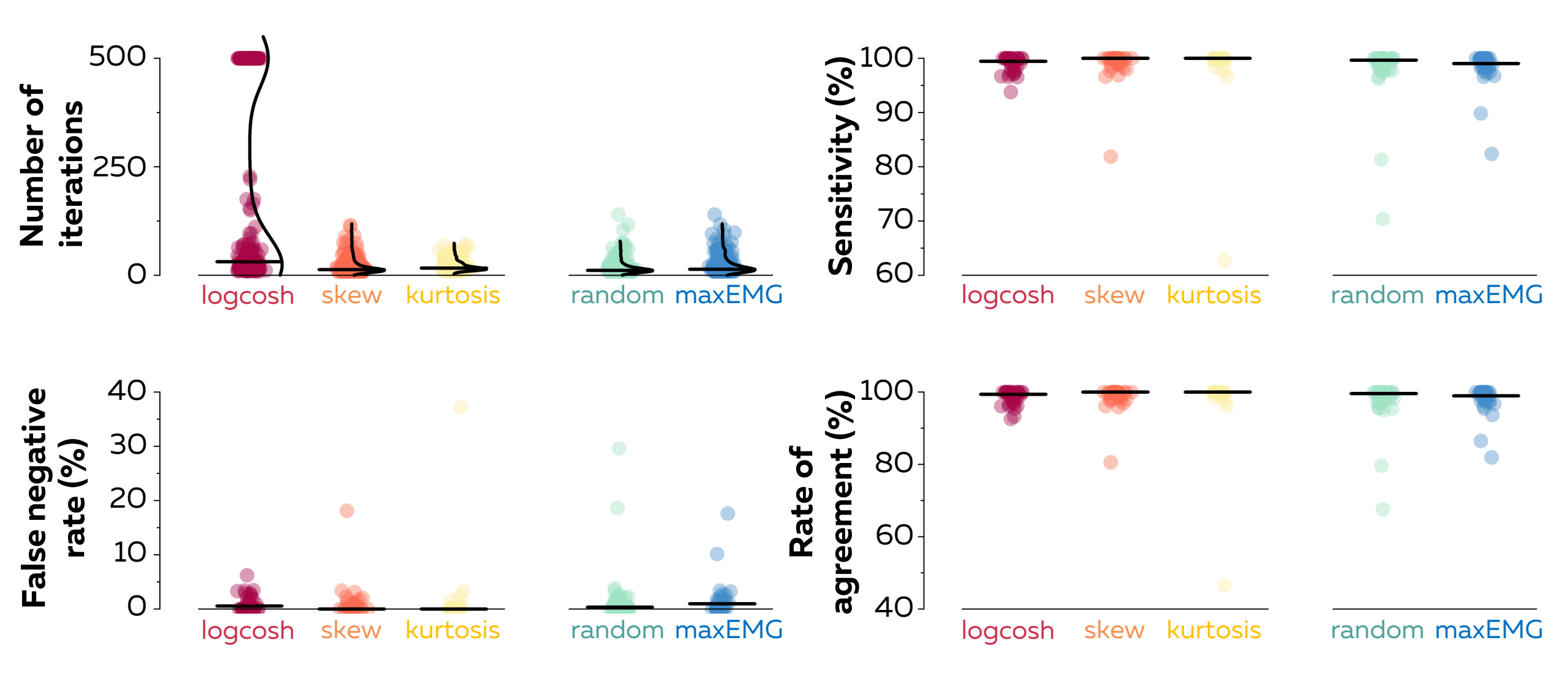

#### **PEEL-OFF**

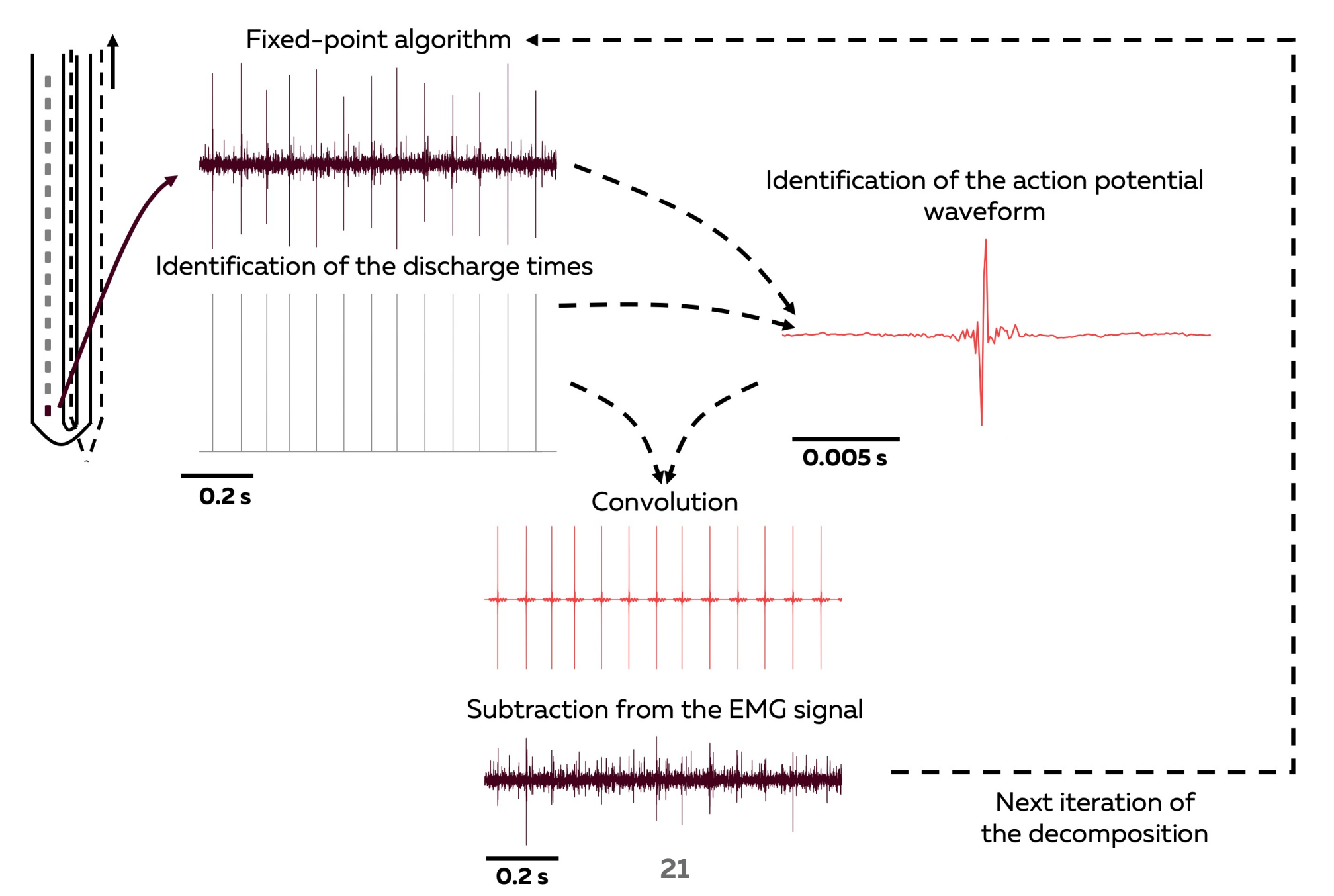

#### **PEEL-OFF**

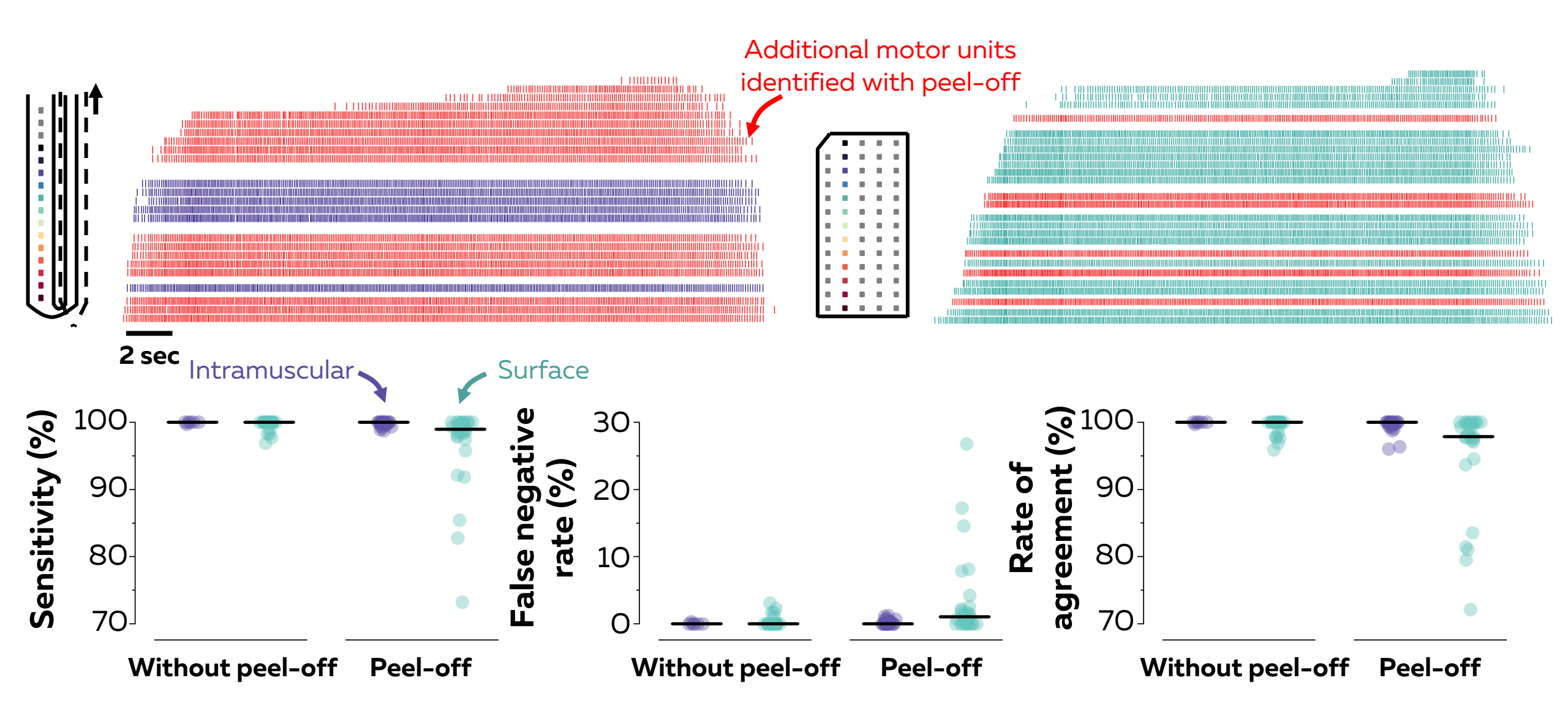

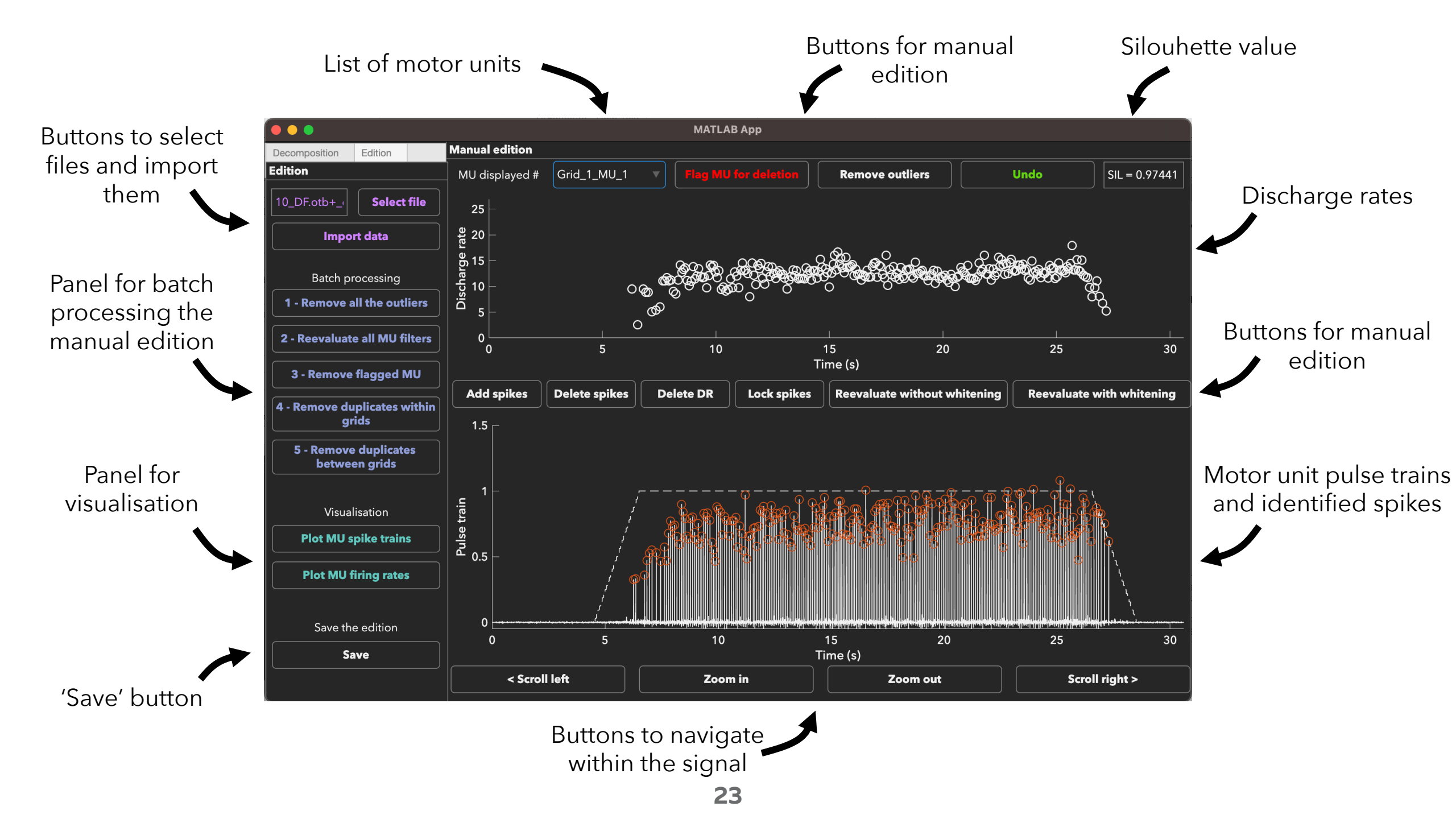

### MANUAL EDITING

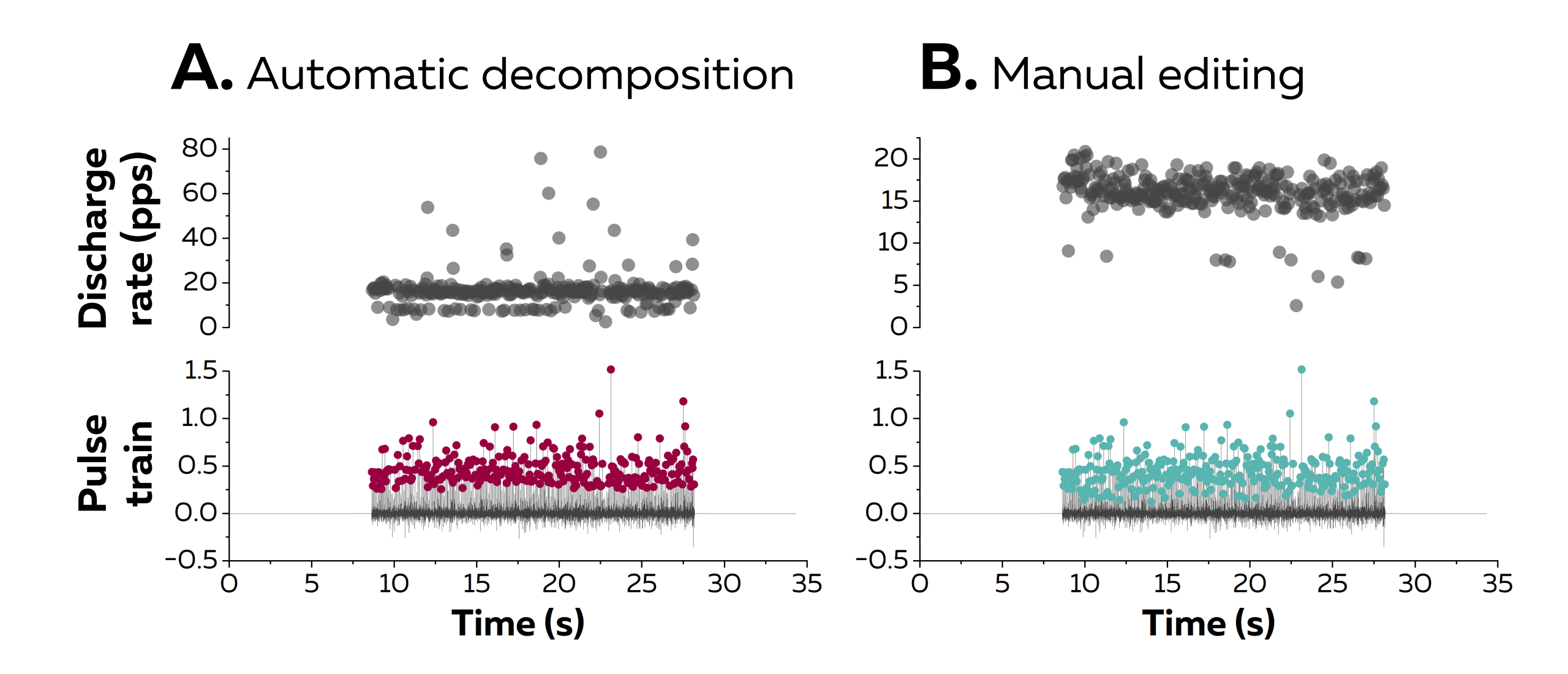

### MANUAL EDITING

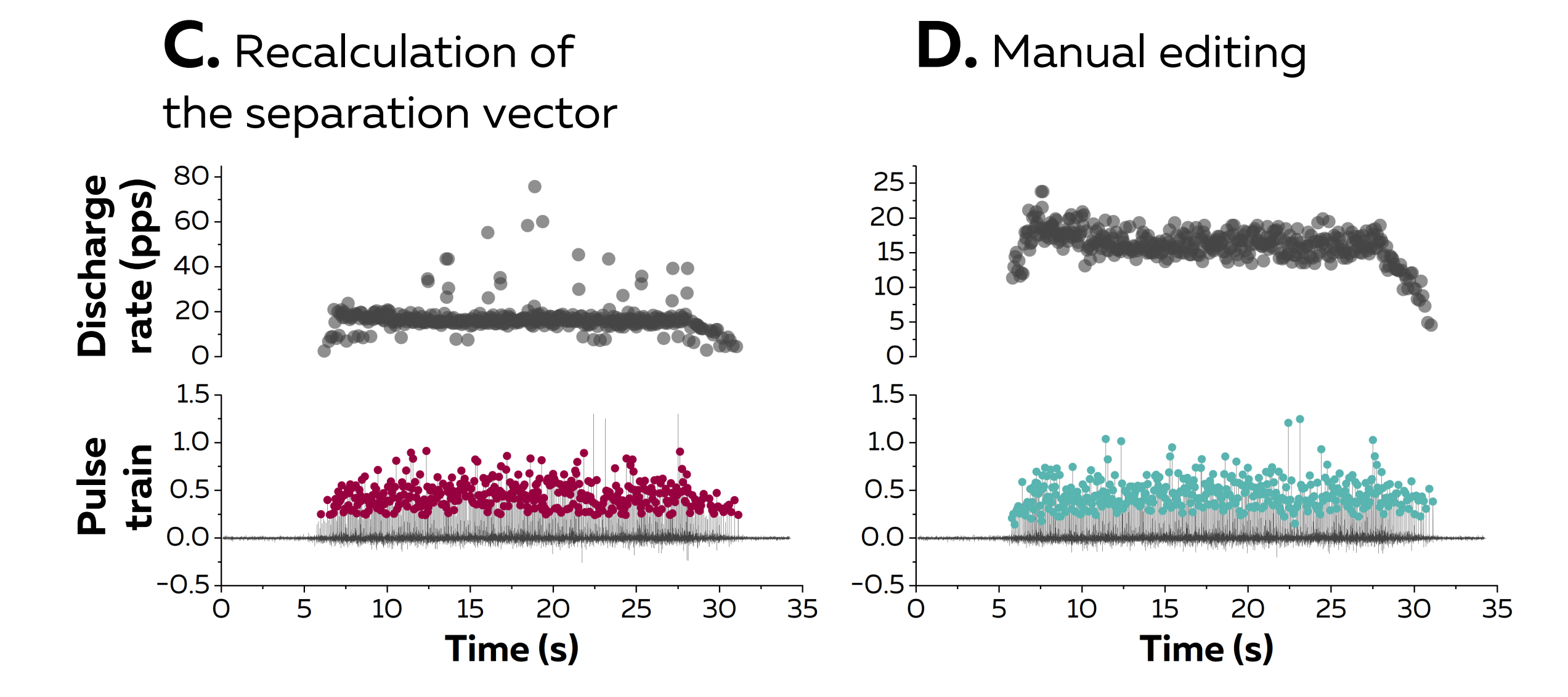

#### **INNOVATIONS IN EMG RECORDINGS**

### **OFFLINE DECOMPOSITION**

### **ONLINE DECOMPOSITION**

#### **NEURAL CONSTRAINTS ON MOTOR UNIT CONTROL**

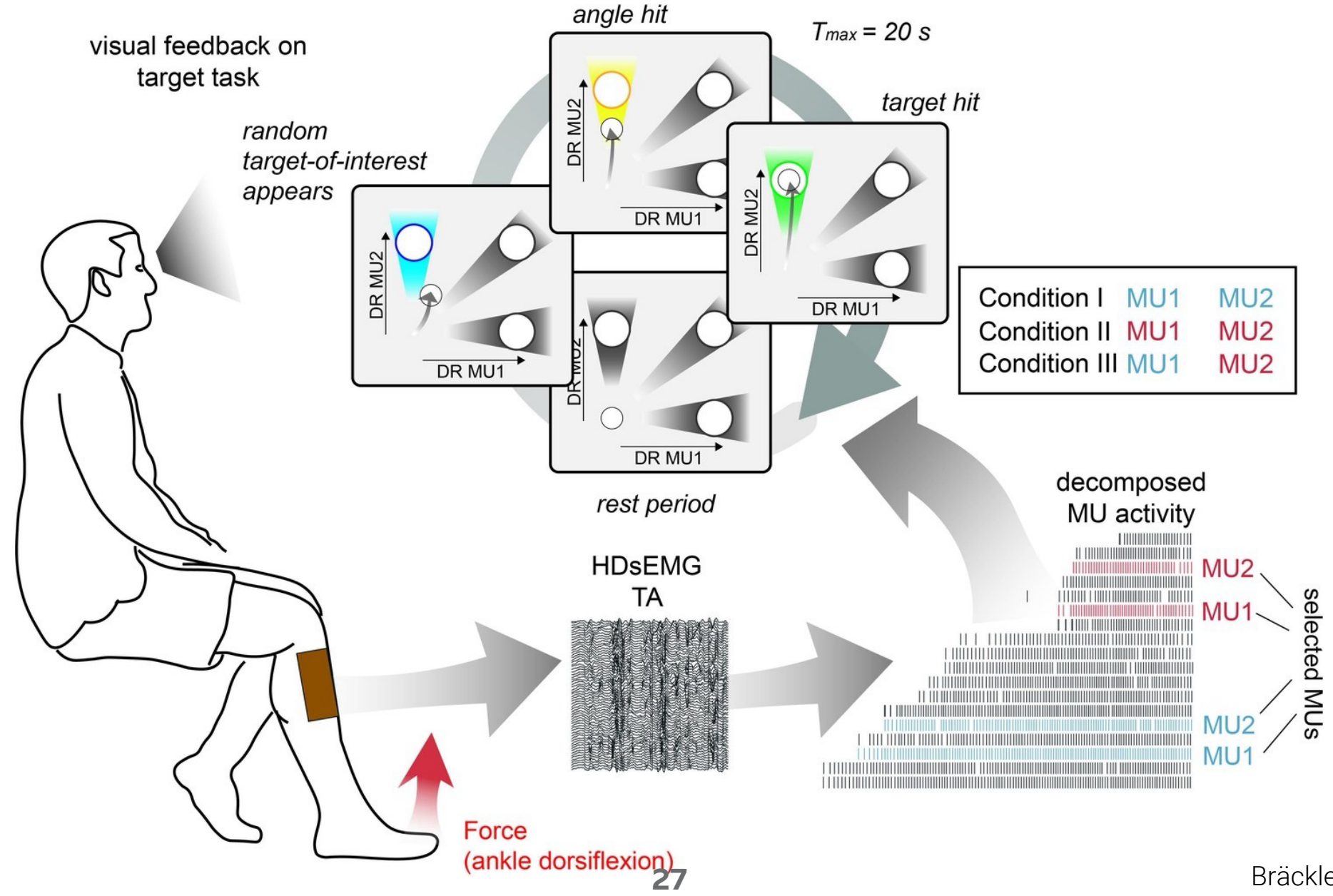

Bräcklein et al. (2022) Elife

#### **ONLINE EMG DECOMPOSITION WITH I-SPIN LIVE**

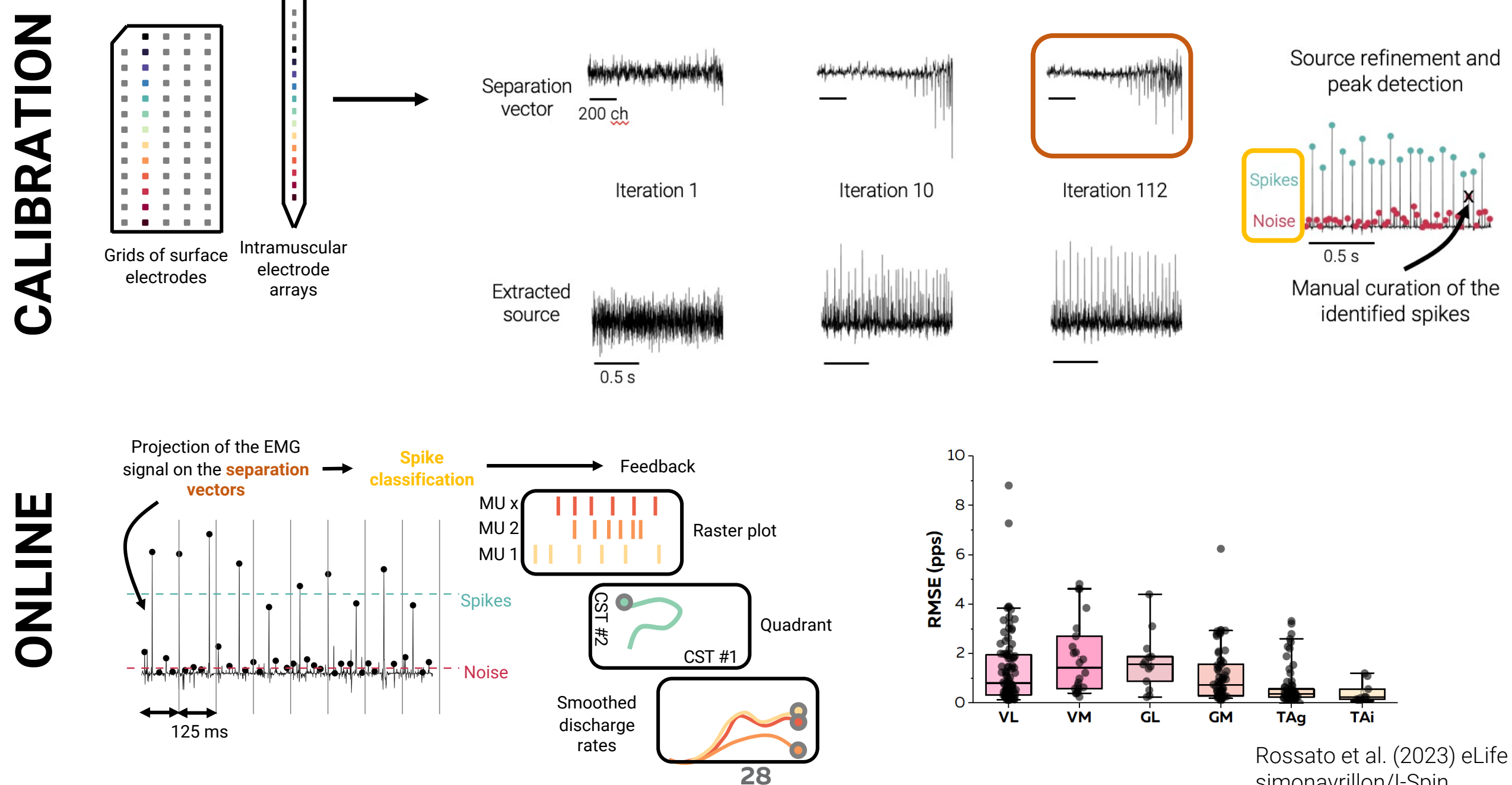

simonavrillon/I-Spin

#### 1. Recording panel

#### 2. Training panel

|                                      | MATLAB App                             |                                                 | •••                          |                  | MATLAB App     |                         |  |
|--------------------------------------|----------------------------------------|-------------------------------------------------|------------------------------|------------------|----------------|-------------------------|--|
| < Recording Training Editi >         | Visualization                          |                                                 | < Recording Training Editi > | Visualization    |                |                         |  |
| Recording Settings                   | Grid displayed # No Muscles            | Initialize Quattrocento Disconnect Quattrocento | Training Settings            | Grid displayed # |                | Initialize Quattrocento |  |
| Channels Muscle h. pes               |                                        |                                                 | MVC parameters               |                  |                |                         |  |
| Grid #1                              | <ul> <li>Tab for navigation</li> </ul> | Visualisation parameters                        | Duration 0                   |                  |                |                         |  |
| Grid #2                              | S S                                    | •                                               | Rest 0                       |                  |                |                         |  |
| Grid #3                              |                                        |                                                 | ■ Offset 0                   |                  |                |                         |  |
| Grid #4                              |                                        |                                                 |                              |                  |                |                         |  |
| Frequency 10240 T                    |                                        |                                                 | 40 60                        |                  |                |                         |  |
| HP filter 10 V                       |                                        |                                                 | 80                           |                  |                |                         |  |
|                                      |                                        |                                                 | E o 100 🗏                    |                  |                |                         |  |
|                                      |                                        |                                                 |                              |                  |                |                         |  |
| Refresh rate 8 v                     |                                        |                                                 |                              |                  |                |                         |  |
|                                      | Catting papal                          |                                                 | Training parameters          |                  |                |                         |  |
| Saving settings                      | Setting panel                          |                                                 | MVC Target 0                 |                  |                |                         |  |
| Folder name Select folder            |                                        |                                                 | Duration training 0          |                  |                |                         |  |
|                                      |                                        |                                                 |                              |                  |                |                         |  |
|                                      |                                        |                                                 |                              |                  |                |                         |  |
| Start Visualization - Check<br>noise |                                        |                                                 |                              |                  |                |                         |  |
|                                      |                                        |                                                 |                              |                  |                |                         |  |
| Start Visualization - Check          |                                        |                                                 | SIL threshold 0.9            |                  |                |                         |  |
|                                      |                                        |                                                 | COV threshold 0.5            |                  |                |                         |  |
|                                      |                                        | Visualisation papel                             | Nb Iterations 50             |                  |                |                         |  |
|                                      |                                        | visualisation parier                            | Start                        |                  | alami<br>Alami |                         |  |

#### 3. Edition panel

#### 4. Bioefeedback panel

|                              |                       | MATLAB App    |                     |                   |                                        |                  |           | MATLAB App                           |                         |  |
|------------------------------|-----------------------|---------------|---------------------|-------------------|----------------------------------------|------------------|-----------|--------------------------------------|-------------------------|--|
| < Training Edition Biofeed > | Manual edition        |               |                     |                   | <pre> g Edition Biofeedback &gt;</pre> | Biofeedback base | ed on MUs |                                      |                         |  |
| Edition                      | MU displayed # No MUs |               | MU for deletion Rem | ove outliers      | Biofeedback Settings                   | X axis displayed |           | <ul> <li>Y axis displayed</li> </ul> | Initialize Quattrocento |  |
| File name Select file        |                       |               |                     |                   | Import MU filters                      |                  |           |                                      |                         |  |
| Import data                  |                       |               |                     |                   | Force parameters                       |                  |           |                                      |                         |  |
|                              |                       |               |                     |                   | MVC target 0                           |                  |           |                                      |                         |  |
| Cleaning                     |                       |               |                     |                   | Duration ramp 0                        |                  |           |                                      |                         |  |
| Remove flagged MU and        |                       |               |                     |                   | Duration plateau 0                     |                  |           |                                      |                         |  |
| duplicates                   |                       |               |                     |                   | Duration rest 0                        |                  |           |                                      |                         |  |
|                              |                       |               |                     |                   | Nb iterations 1                        |                  |           |                                      |                         |  |
| Visualisation                |                       |               |                     |                   |                                        |                  |           |                                      |                         |  |
| Plot MU spike trains         | Add spikes            | Delete spikes | Delete DR           | Reevaluate window |                                        |                  |           |                                      |                         |  |
| Plot MU firing rates         |                       |               |                     |                   |                                        |                  |           |                                      |                         |  |
|                              |                       |               |                     |                   | Type of biofeedbacks                   |                  |           |                                      |                         |  |
| Save the edition             |                       |               |                     |                   |                                        |                  |           |                                      |                         |  |
| Save                         |                       |               |                     |                   |                                        |                  |           |                                      |                         |  |
|                              |                       |               |                     |                   |                                        |                  |           |                                      |                         |  |
|                              |                       |               |                     |                   |                                        |                  |           |                                      |                         |  |
|                              |                       |               |                     |                   | Smoothing 4                            |                  |           |                                      |                         |  |
|                              |                       |               |                     |                   | Quality of the decomposition           |                  |           |                                      |                         |  |
|                              | < Scroll left         | Zoom in       | Zoom out            | Scroll right >    |                                        |                  |           |                                      |                         |  |
| l                            |                       |               |                     |                   |                                        |                  |           |                                      |                         |  |

#### Force EMG signals from all the grids

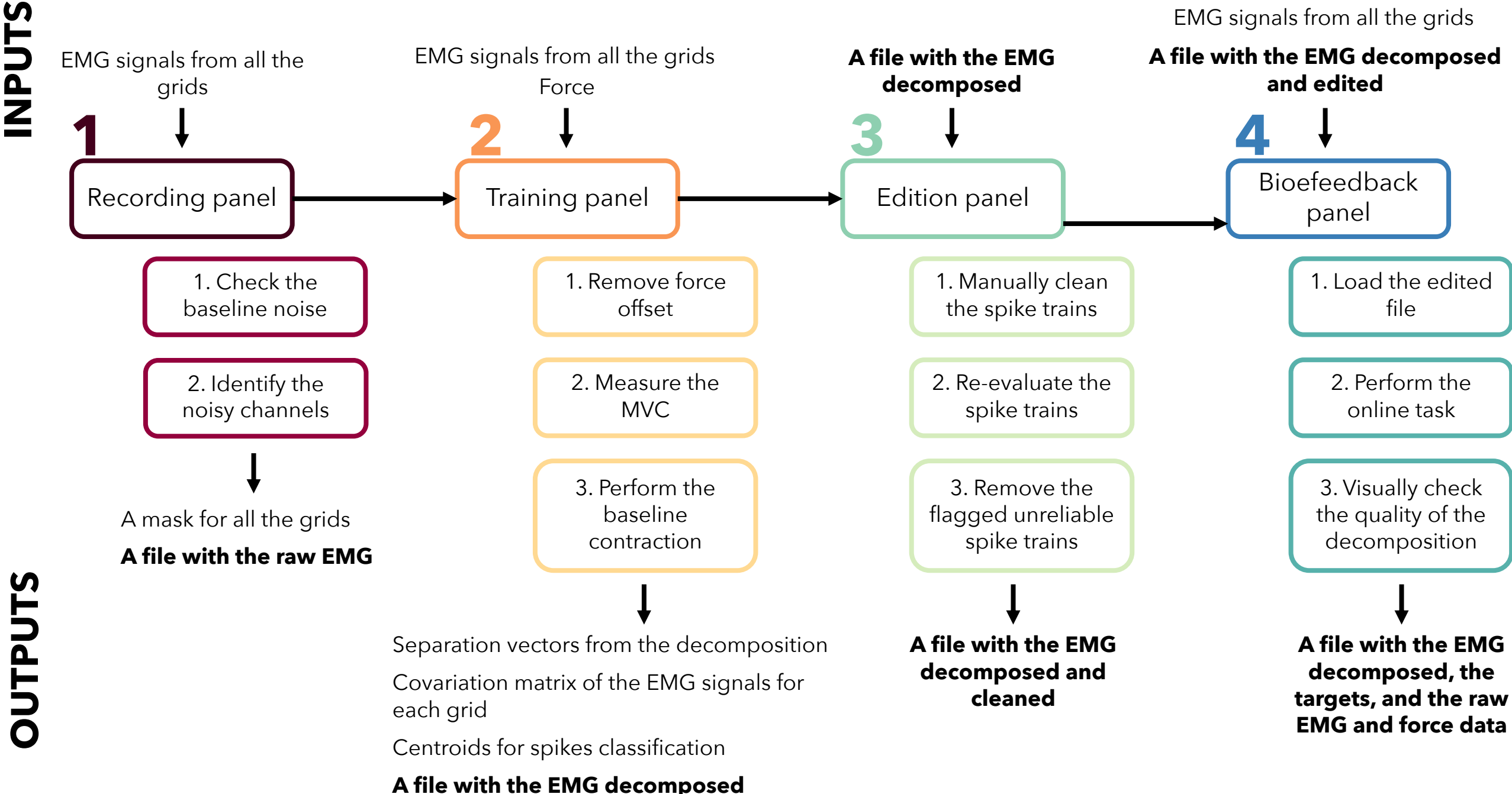

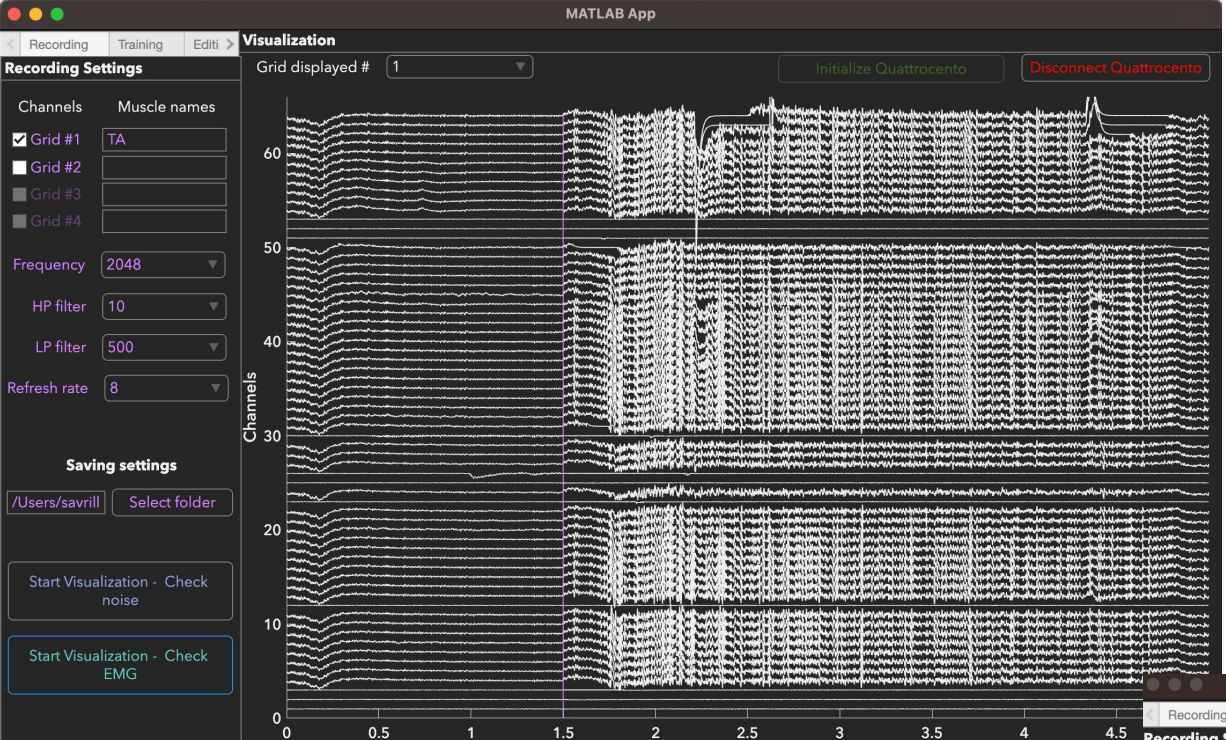

Time

**1**. Visualize the 64 channels of your grid in real-time (buffer of five seconds)

2. Visualize the 64 channels of your grid and remove the noisy channels (enter for each column space-separated row numbers)

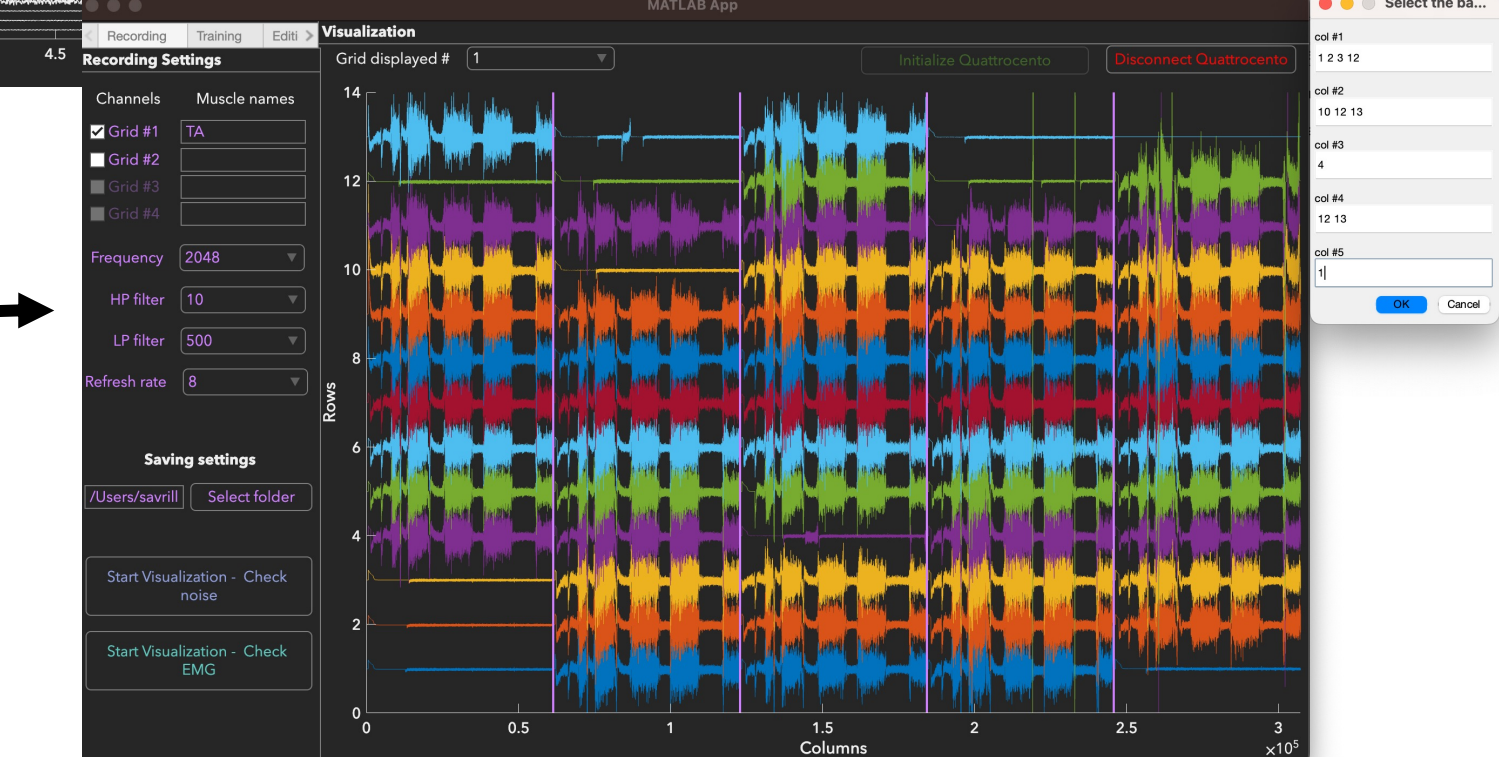

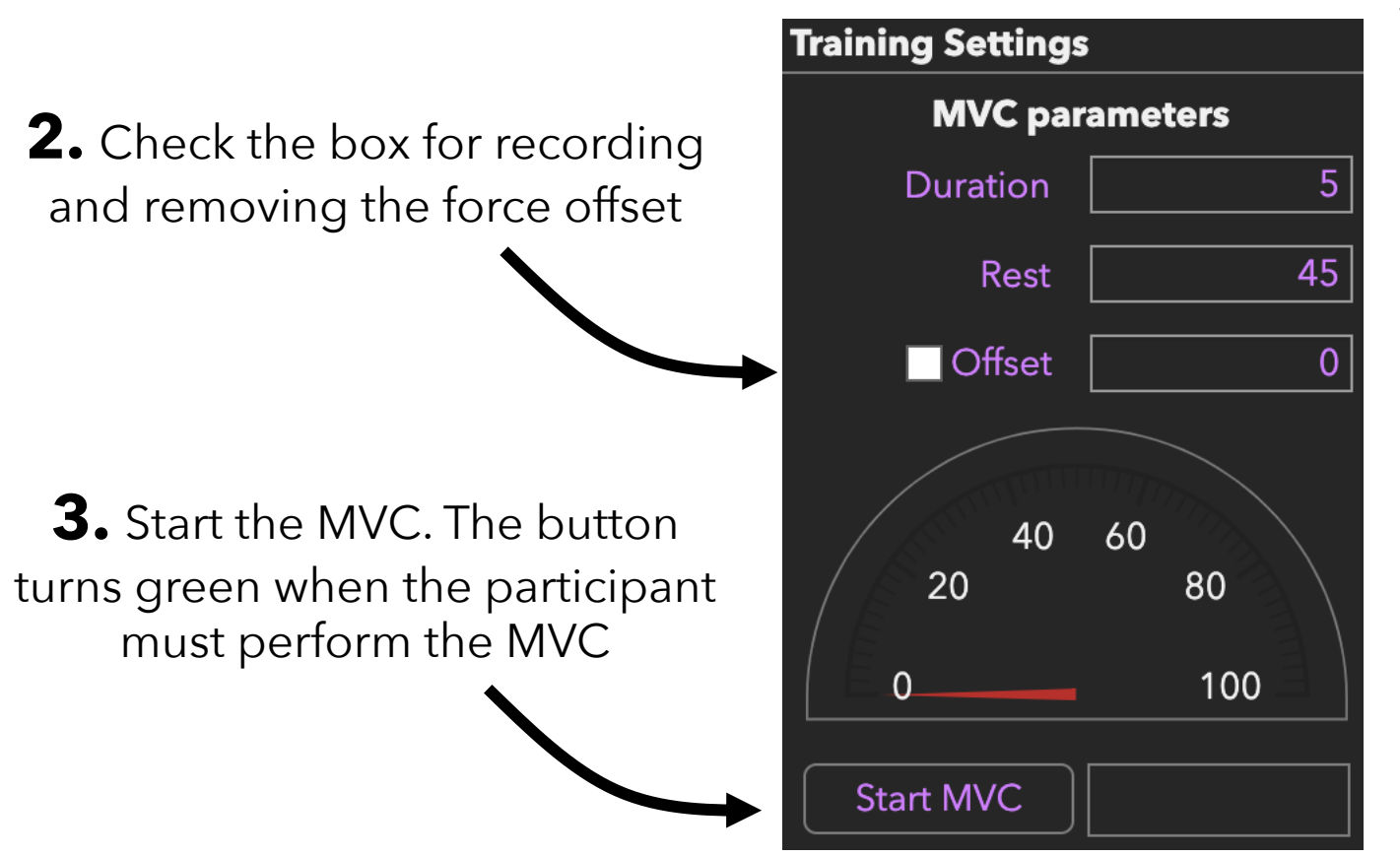

 Set the parameters for the maximal voluntary contractions. The participant will perform three maximal voluntary

contractions

## **2.** Set the parameters for the

- decomposition
- The SIL threshold enables you to remove the spike trains with a short distance between the spikes and the noise
- The COV threshold enables you to remove the spike trains with a high variability between interspike intervals
- The number of iterations enables you to ٠ potentially increase the number of identified motor units

| Training pa       | arameters |
|-------------------|-----------|
| MVC Target [      | 20        |
| Duration training | 30        |
| lative force      |           |
|                   | 40 60     |
|                   | lime      |
| SIL threshold     | 0.9       |
| COV threshold     | 0.5       |
| Nb Iterations     | 50        |
| Star              | rt        |

**1**. Set the parameters for the baseline contraction. The target is automatically updated.

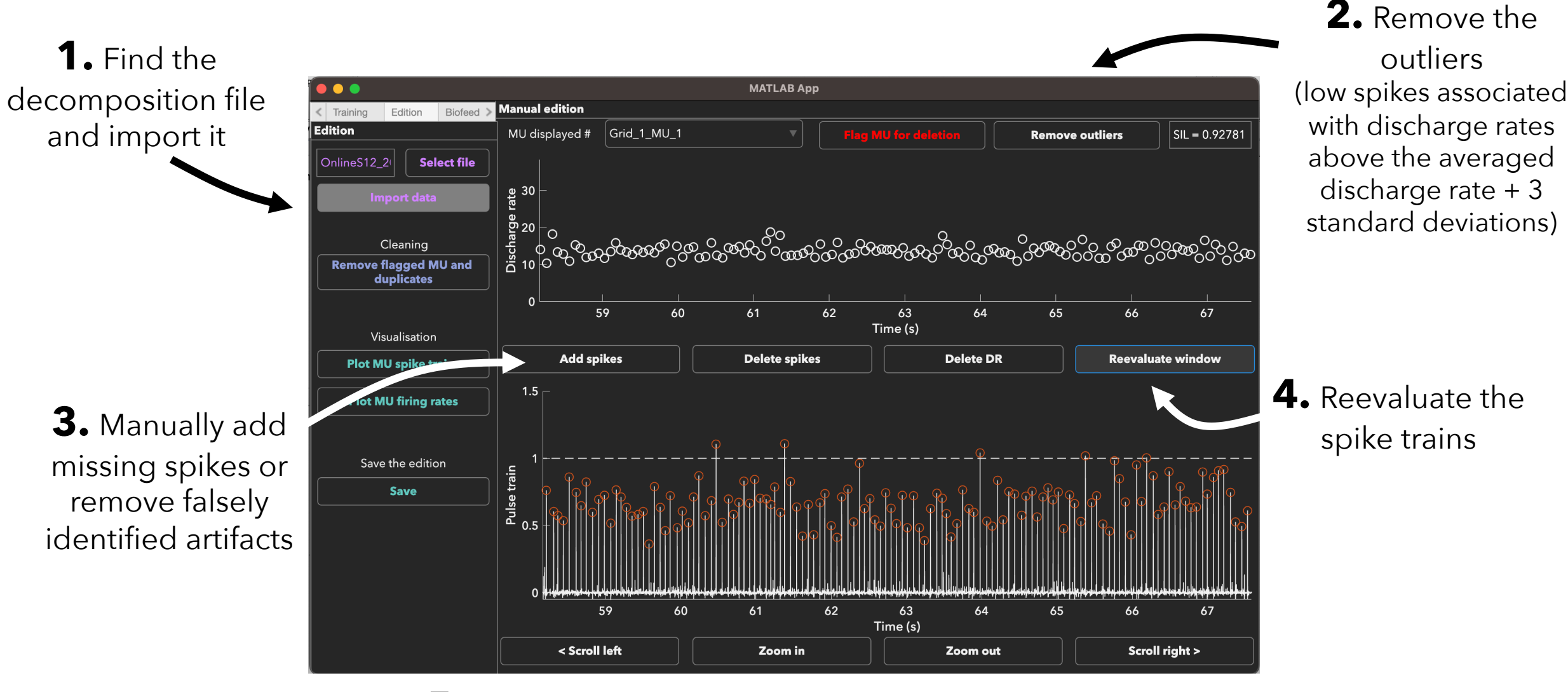

5. If the spike train is unreliable, flag the motor unit

**1.** Import the edited motor unit spike trains to update the decomposition parameters

| B | Biofeedback Settings                                          |  |  |  |  |  |  |  |
|---|---------------------------------------------------------------|--|--|--|--|--|--|--|
|   | Import MU filters                                             |  |  |  |  |  |  |  |
|   | Force parameters                                              |  |  |  |  |  |  |  |
|   | MVC target 20                                                 |  |  |  |  |  |  |  |
|   | Duration ramp 5                                               |  |  |  |  |  |  |  |
| C | Duration plateau 20                                           |  |  |  |  |  |  |  |
|   | Duration rest 5                                               |  |  |  |  |  |  |  |
|   | Nb iterations 2                                               |  |  |  |  |  |  |  |
|   | <sup>20</sup><br>10<br>0<br>0<br>20<br>40<br>60<br>80<br>Time |  |  |  |  |  |  |  |

2. Set the parameters for the online contractions. The target is automatically updated.

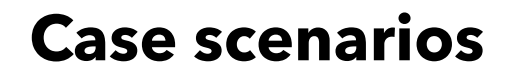

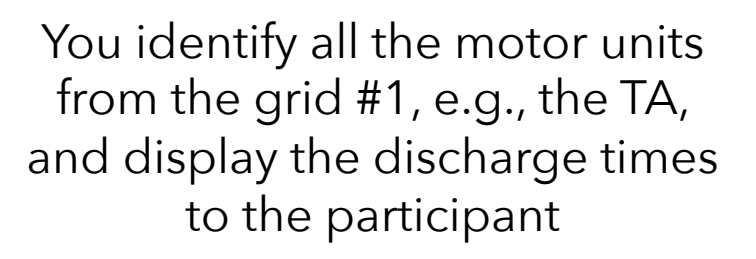

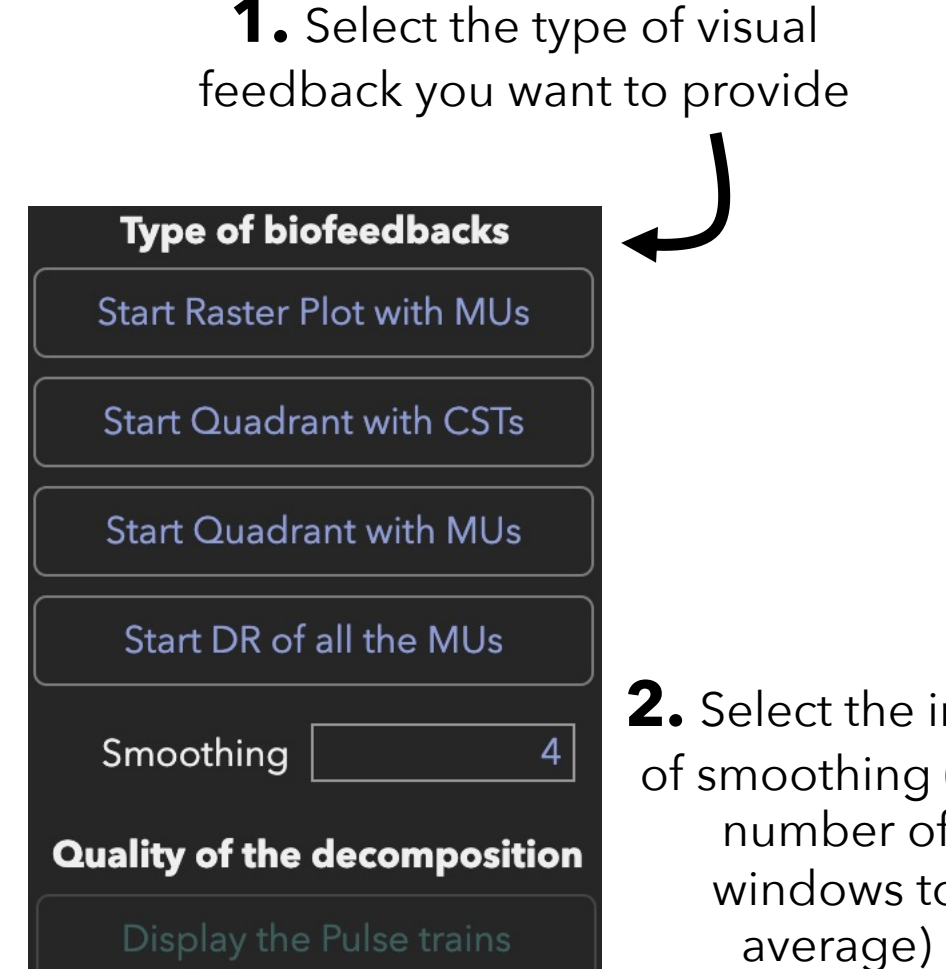

**3.** At the end of each contraction, visually check the quality of the motor unit spike trains

**2.** Select the index of smoothing (i.e., number of windows to

DR MU#2 DR MU#1

Raster plost

Quadrant

MU x

MU 2

MU 1

You identify one motor unit from the grid #1 and one motor unit from the grid #2. The cursor move according to their individual discharge rate

#### Smoothed discharge rates

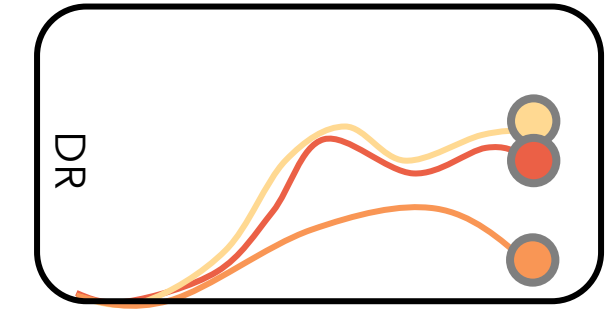

You identify all the motor units from the grid #2, i.e., the VL, and display their smoothed discharge rates to the participant

### FRAMEWORK FOR OFFLINE EMG DECOMPOSITION

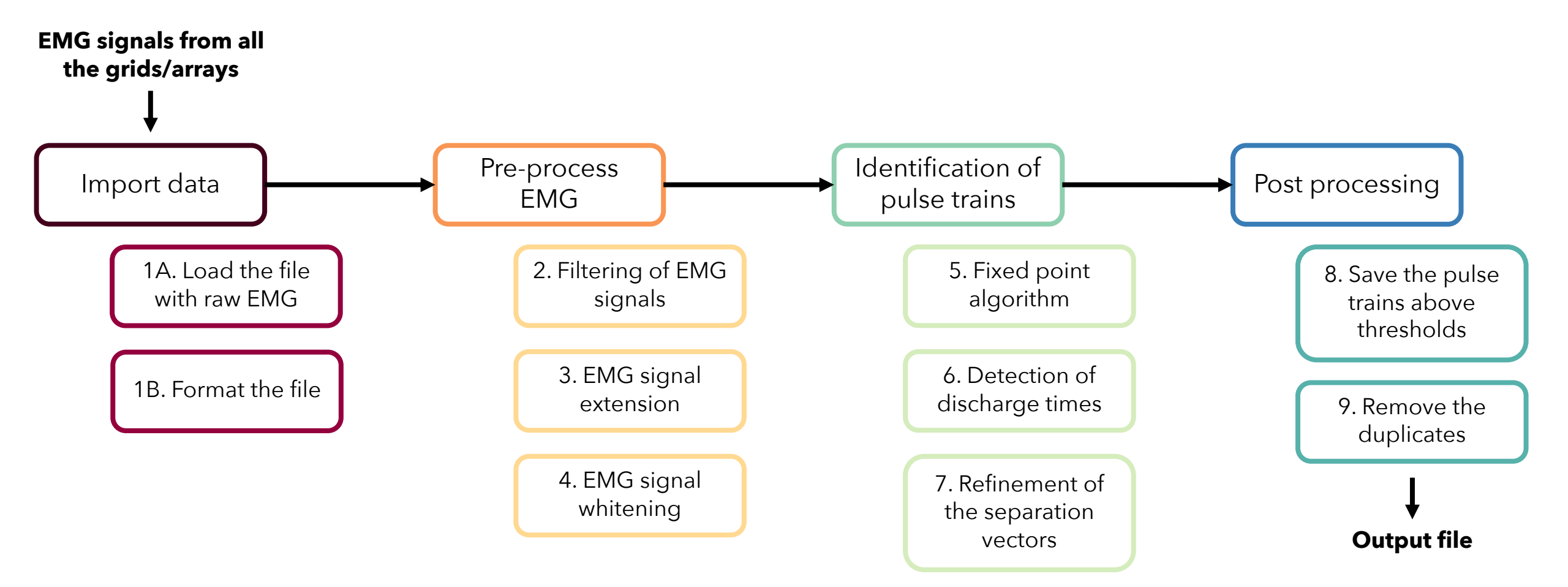

Force

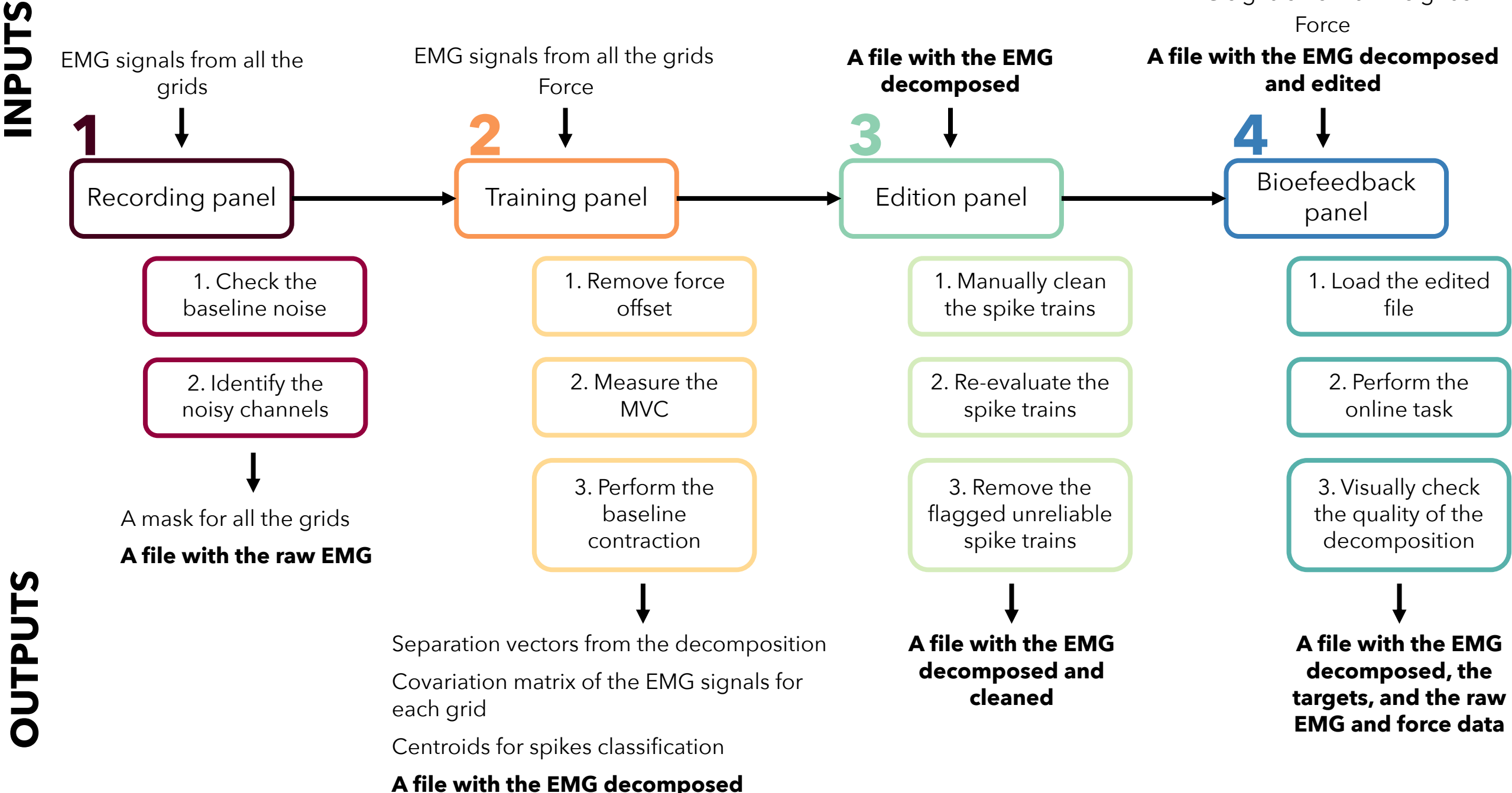

# **THANK YOU**

Simon Avrillon

Imperial College London Dario Farina

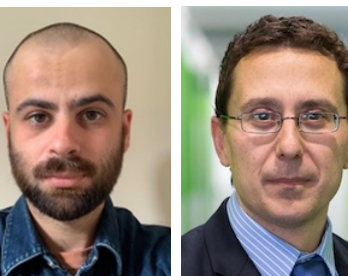

François Hug

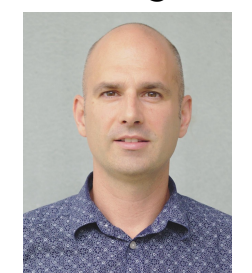

JNIVERSITÉ

Julien Rossato, Foundation Santa Lucia, Italy Ciara Gibbs, Imperial College London, UK Arnault Caillet, Imperial College London, UK